# Chipkin<sup>™</sup> OPW<sup>®</sup> Gateway USER MANUAL

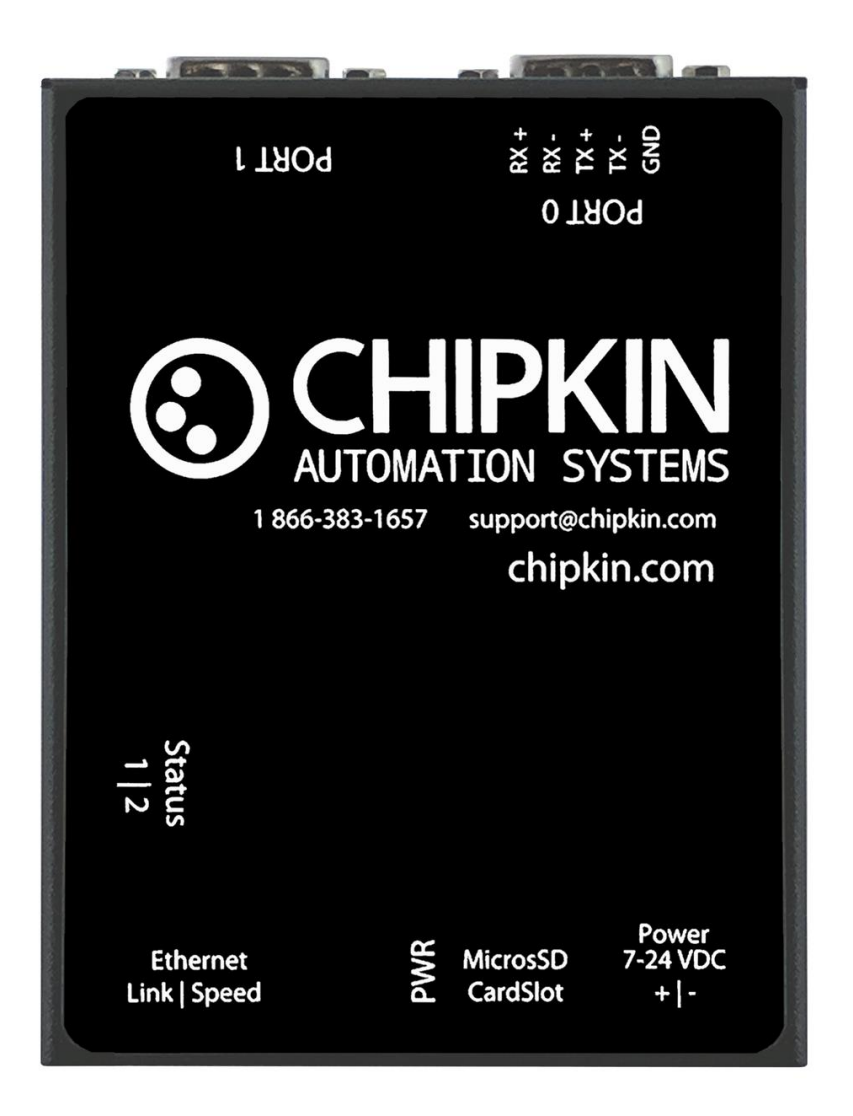

VERSION: 0.14 PRODUCT NUMBER: CAS-2700-40 DOCUMENT REVISION: 1.0

## © CHIPKIN TABLE OF CONTENTS

| TAB    | LE OF  | CONTENTS                           | 2  |
|--------|--------|------------------------------------|----|
| LIST   | OF FIG | GURES                              | 5  |
| LIST   | OF TA  | BLES                               | 6  |
| COF    | PYRIGH | T & TRADEMARKS                     | 7  |
| DISC   | CLAIME | R                                  | 7  |
| CON    | NFIDEN | ITIALITY                           | 7  |
| DOC    | CUMEN  | IT REVISION HISTORY                | 7  |
| 1. PRE | FACE   |                                    | 8  |
| 1.1    | WEL    |                                    | 8  |
| 1.2    | CHIP   | KIN                                | 8  |
| 1.3    | SAFE   | TY WARNINGS                        | 8  |
| 1.4    | PRO    | DUCT SUMMARY                       | 8  |
| 1.5    | CUST   | OMER SUPPORT                       | 8  |
| 2. OVE | ERVIEW | /                                  | 10 |
| 2.1    | SYST   | EM OVERVIEW                        | 10 |
| 2.2    | OPTI   | ONAL EXPANSION MODULES             | 10 |
| 2.3    | INST   | ALLATION AND CONFIGURATION SUMMARY | 10 |
| 2.4    | DEVI   | CE WIRING REQUIREMENTS             | 10 |
| 3. COI | NNECT  | IONS                               | 11 |
| 3.1    | NETV   | VORK CONNECTIONS                   | 11 |
| 3.2    | WIRI   | NG CONNECTIONS                     | 12 |
|        | 3.2.1  | CABLES                             | 12 |
|        | 3.2.2  | PIN-OUT                            | 13 |
| 4. CON | NFIGUF | ATION AND SETTINGS                 | 15 |
| 4.1    | Veed   | erRoot® Standard Configuration     | 15 |
| 4      | 4.1.1  | BACnet Server Configuration        |    |
| 4      | 4.1.2  | Modbus Slave Configuration         |    |
| 4      | 4.1.3  | Veeder Root Configuration          |    |
| 4      | 4.1.4  | VeederRoot Settings                | 19 |
| 4      | 4.1.5  | Tank Configuration                 | 20 |
| 4      | 4.1.6  | Sensor Configuration               | 20 |

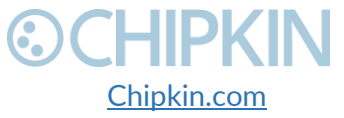

© 2018 Chipkin Automation Systems All rights reserved Page **2** of **68** 

|              |                                                | Chipkin <sup>™</sup> OPW® Gateway User Manual |
|--------------|------------------------------------------------|-----------------------------------------------|
| 4.1.7        | Vacuum Sensor Configuration                    |                                               |
| 4.1.8        | Relay Configuration                            | 22                                            |
| 4.1.9        | Other Options                                  |                                               |
| 4.1.10       | Saving the Configuration                       |                                               |
| 4.2 Veed     | erRoot® Advanced Configuration                 | 23                                            |
| 4.2.1        | BACnet, Modbus, and VeederRoot® Configuration  | 24                                            |
| 4.2.2        | Tank Configuration                             | 24                                            |
| 4.2.3        | Sensor Configuration                           | 25                                            |
| 4.2.4        | Vacuum Sensor Configuration                    | 25                                            |
| 4.2.5        | Relay Configuration                            |                                               |
| 4.3 Inter    | preting the Setup Report                       |                                               |
| 4.3.1        | System Units                                   |                                               |
| 4.3.2        | Communications Setup                           | 27                                            |
| 4.3.3        | In-Tank Setup                                  | 27                                            |
| 4.3.4        | Sensor Setup                                   |                                               |
| 4.3.5        | Relay Setup                                    |                                               |
| 4.4 Com      | pleting the Configuration                      |                                               |
| 4.5 Reset    | ting the Gateway or Deleting the Configuration |                                               |
| 4.6 Expo     | ting the Configuration                         |                                               |
| 4.7 Impo     | rting the Configuration                        |                                               |
| 5. READING I | DATA AND TEST PROCEDURE                        |                                               |
| 5.1 READ     | DING DATA USING HTML / WEB Browser             | 35                                            |
| 5.2 READ     | DING MODBUS DATA                               | 35                                            |
| 5.2.1        | Interpreting Modbus Data                       |                                               |
| 5.2.2        | Modbus Functions Supported (RTU and TCP)       |                                               |
| 5.2.3        | Modbus Register Map                            |                                               |
| 5.2.4        | Test Procedure Using the CAS Modbus Scanner    | 41                                            |
| 5.3 READ     |                                                |                                               |
| 5.3.1        | Interpreting BACnet Data                       |                                               |
| 5.3.2        | BACnet Object List                             | 43                                            |
| 5.3.3        | BACnet Test Procedure                          | 47                                            |
| 6. COMMISIC  | NING. DIAGNOSTICS. AND TROUBLE-SHOOTING        |                                               |

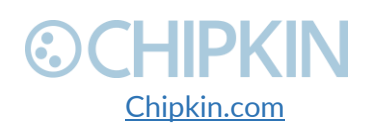

|       |         |                                     | Chipkin <sup>™</sup> OPW® Gateway User Manual |
|-------|---------|-------------------------------------|-----------------------------------------------|
| 6.1   | WHA     | T TO TAKE TO SITE FOR COMMISSIONING | 51                                            |
|       | 6.1.1   | Software                            | 51                                            |
|       | 6.1.2   | Hardware                            | 51                                            |
| 6.2   | DISCO   | OVER GATEWAY'S IP ADDRESS           | 52                                            |
|       | 6.2.1   | Setup reference card                | 52                                            |
|       | 6.2.2   | Using the IP Setup tool             | 53                                            |
| 6.3   | DEFA    | ULT USERNAME AND PASSWORD           | 53                                            |
| 6.4   | DEBU    | IG LOG OR WIRESHARK LOG             | 54                                            |
|       | 6.4.1   | Debug logging                       | 54                                            |
|       | 6.4.2   | Wireshark log                       | 54                                            |
| 6.5   | CHAN    | IGE THE GATEWAY IP ADDRESS          | 54                                            |
| 6.6   | UPDA    | TE FIRMWARE                         | 55                                            |
| LIMIT | ATIONS  | AND BEST PRACTICES                  | 58                                            |
| APPE  | NDIX A: | SAFETY WARNINGS                     | 59                                            |
| APPE  | NDIX B: | HARDWARE SPECIFICATIONS             | 60                                            |
| APPE  | NDIX C: | LIMITED WARRANTY                    | 64                                            |
| THAN  | IK YOU. |                                     | 68                                            |
|       |         |                                     |                                               |

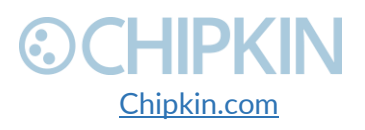

## LIST OF FIGURES

| Figure 3.1-1 - Block Diagram                                    | 11 |
|-----------------------------------------------------------------|----|
| Figure 3.2-1 - Veeder Quick Assembly Cable for RS232            | 12 |
| Figure 3.2-2 - Modbus RTU 485 Terminal Block                    | 12 |
| Figure 3.2-3 - RS232 Pin-out for Port 1 to the VeederRoot panel | 13 |
| Figure 4.1-1 - Standard Configuration                           | 16 |
| Figure 4.1-2 - Standard Configuration continued                 | 17 |
| Figure 4.1-3 - BACnet Server configuration                      | 18 |
| Figure 4.1-4 - Modbus Slave configuration                       | 18 |
| Figure 4.1-5 - VeederRoot serial configuration                  | 18 |
| Figure 4.1-6 - VeederRoot TCP/IP configuration                  | 19 |
| Figure 4.1-7 - VeederRoot Settings                              | 19 |
| Figure 4.1-8 - Standard Tank Configuration                      | 20 |
| Figure 4.1-9 - Sensor Configuration                             | 21 |
| Figure 4.1-10 - Vacuum Sensor configuration                     | 21 |
| Figure 4.1-11 - Relay configuration                             | 22 |
| Figure 4.1-12 - Other Options                                   | 22 |
| Figure 4.1-13 - Save Configuration Success                      | 23 |
| Figure 4.2-1 - Advanced Configuration                           | 23 |
| Figure 4.2-2 - Insert Advanced Configuration                    | 24 |
| Figure 4.2-3 - Tank Advanced Configuration                      | 24 |
| Figure 4.2-4 - Tank added successfully                          | 25 |
| Figure 4.2-5 - Sensor Advanced Configuration                    | 25 |
| Figure 4.2-6 - Vacuum Sensor Advanced Configuration             | 26 |
| Figure 4.2-7 - Relay Advanced Configuration                     | 26 |
| Figure 4.3-1 - Setup Report - TLS 300/350 - System Units        | 27 |
| Figure 4.3-2 - Setup Report – TLS 300/350 – Communication Setup | 27 |
| Figure 4.3-3 - Setup Report – TLS 300/350 – Tank Setup          | 28 |
| Figure 4.3-4 - Setup Report - TLS 300/350 - Liquid Sensor Setup | 28 |
| Figure 4.3-5 - Setup Report – TLS 300/350 – Relay Setup         | 29 |
| Figure 4.4-1 - Save Database Link                               | 29 |
| Figure 4.4-2 - Save Database Successful                         | 30 |
| Figure 4.4-3 - Reboot System Link                               | 30 |
| Figure 4.4-4 - Reboot System Count                              | 30 |
| Figure 4.5-1 - Delete Database Link                             | 31 |
| Figure 4.5-2 - Delete Database Successful                       | 31 |
| Figure 4.6-1 - Generate Configuration File Link                 | 32 |
| Figure 4.6-2 - Export Configuration                             | 32 |
| Figure 4.7-1 - Import Configuration                             | 32 |
| Figure 4.7-2 - Import File Browser                              | 33 |
| Figure 4.7-3 - Configuration File Ready for Import              | 33 |
| Figure 4.7-4 - Importing the Configuration File                 | 33 |
| Figure 4.7-5 - Import Successful                                | 34 |

3381 Cambie Street, #211 Vancouver, BC, Canada, V5Z 4R3 1-866-383-1657

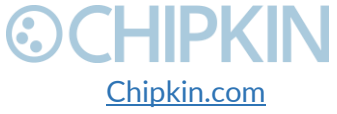

© 2018 Chipkin Automation Systems All rights reserved Page **5** of **68** 

| Figure 5.1-1 - Example Reports Page35Figure 5.2-1 - Configuring the CAS Modbus Scanner41Figure 5.2-2 - Reviewing Data with the CAS Modbus Scanner42Figure 5.3-1 - CAS BACnet Explorer - Devices were discovered48Figure 5.3-2 - CAS BACnet Explorer - Device Selection49Figure 5.3-3 - CAS BACnet Explorer - Discover Dialogue49Figure 5.3-4 - CAS BACnet Explorer - Discovered Objects50Figure 5.3-5 - CAS BACnet Explorer - Single Object50Figure 6.1-1 - DB9 Gender Changers52Figure 6.2-2 - IP Setup reference card53Figure 6.2-2 - IP Setup tool53Figure 6.5-1 - IP Setup tool55Figure 6.6-1 - AutoUpdate tool window56Figure 6.6-2 - AutoUpdate tool window56Figure 6.6-3 - Firmware update success57 |                                                              | Chipkin <sup>™</sup> OPW® Gateway User Manual |
|----------------------------------------------------------------------------------------------------|--------------------------------------------------------------|-----------------------------------------------|
| Figure 5.2-1 - Configuring the CAS Modbus Scanner41Figure 5.2-2 - Reviewing Data with the CAS Modbus Scanner42Figure 5.3-1 - CAS BACnet Explorer - Devices were discovered48Figure 5.3-2 - CAS BACnet Explorer - Device Selection49Figure 5.3-3 - CAS BACnet Explorer - Discover Dialogue49Figure 5.3-4 - CAS BACnet Explorer - Discovered Objects50Figure 5.3-5 - CAS BACnet Explorer - Single Object50Figure 6.1-1 - DB9 Gender Changers52Figure 6.1-2 - RS232 Mini-Tester52Figure 6.2-1 - Setup reference card53Figure 6.2-2 - IP Setup tool55Figure 6.6-1 - AutoUpdate tool window56Figure 6.6-2 - AutoUpdate tool window56Figure 6.6-3 - Firmware update success57                                     | Figure 5.1-1 - Example Reports Page                          | 35                                            |
| Figure 5.2-2 - Reviewing Data with the CAS Modbus Scanner42Figure 5.3-1 - CAS BACnet Explorer - Devices were discovered48Figure 5.3-2 - CAS BACnet Explorer - Device Selection49Figure 5.3-3 - CAS BACnet Explorer - Discover Dialogue49Figure 5.3-4 - CAS BACnet Explorer - Discovered Objects50Figure 5.3-5 - CAS BACnet Explorer - Single Object50Figure 6.1-1 - DB9 Gender Changers52Figure 6.2-2 - RS232 Mini-Tester52Figure 6.2-1 - Setup reference card53Figure 6.5-1 - IP Setup tool55Figure 6.6-1 - AutoUpdate tool window56Figure 6.6-2 - AutoUpdate tool window56Figure 6.6-3 - Firmware update success57                                                                                        | Figure 5.2-1 - Configuring the CAS Modbus Scanner            | 41                                            |
| Figure 5.3-1 - CAS BACnet Explorer - Devices were discovered.48Figure 5.3-2 - CAS BACnet Explorer - Device Selection49Figure 5.3-3 - CAS BACnet Explorer - Discover Dialogue49Figure 5.3-4 - CAS BACnet Explorer - Discovered Objects50Figure 5.3-5 - CAS BACnet Explorer - Single Object50Figure 6.1-1 - DB9 Gender Changers52Figure 6.1-2 - RS232 Mini-Tester52Figure 6.2-1 - Setup reference card53Figure 6.5-1 - IP Setup tool53Figure 6.6-1 - AutoUpdate tool window56Figure 6.6-2 - AutoUpdate tool window56Figure 6.6-3 - Firmware update success57                                                                                                    | Figure 5.2-2 - Reviewing Data with the CAS Modbus Scanner    |                                               |
| Figure 5.3-2 - CAS BACnet Explorer - Device Selection49Figure 5.3-3 - CAS BACnet Explorer - Discover Dialogue49Figure 5.3-4 - CAS BACnet Explorer - Discovered Objects50Figure 5.3-5 - CAS BACnet Explorer - Single Object50Figure 6.1-1 - DB9 Gender Changers52Figure 6.1-2 - RS232 Mini-Tester52Figure 6.2-1 - Setup reference card53Figure 6.2-2 - IP Setup tool53Figure 6.5-1 - IP Setup tool55Figure 6.6-1 - AutoUpdate tool window56Figure 6.6-2 - AutoUpdate tool window56Figure 6.6-3 - Firmware update success57                                                                                                    | Figure 5.3-1 - CAS BACnet Explorer - Devices were discovered |                                               |
| Figure 5.3-3 - CAS BACnet Explorer - Discover Dialogue49Figure 5.3-4 - CAS BACnet Explorer - Discovered Objects50Figure 5.3-5 - CAS BACnet Explorer - Single Object50Figure 6.1-1 - DB9 Gender Changers52Figure 6.1-2 - RS232 Mini-Tester52Figure 6.2-1 - Setup reference card53Figure 6.2-2 - IP Setup tool53Figure 6.5-1 - IP Setup tool55Figure 6.6-1 - AutoUpdate tool window56Figure 6.6-2 - AutoUpdate tool window56Figure 6.6-3 - Firmware update success57                                                                                                    | Figure 5.3-2 - CAS BACnet Explorer - Device Selection        | 49                                            |
| Figure 5.3-4 - CAS BACnet Explorer - Discovered Objects.50Figure 5.3-5 - CAS BACnet Explorer - Single Object50Figure 6.1-1 - DB9 Gender Changers.52Figure 6.1-2 - RS232 Mini-Tester52Figure 6.2-1 - Setup reference card.53Figure 6.2-2 - IP Setup tool53Figure 6.5-1 - IP Setup tool55Figure 6.6-1 - AutoUpdate tool window.56Figure 6.6-2 - AutoUpdate tool window.56Figure 6.6-3 - Firmware update success.57                                                                                                    | Figure 5.3-3 - CAS BACnet Explorer - Discover Dialogue       |                                               |
| Figure 5.3-5 - CAS BACnet Explorer - Single Object50Figure 6.1-1 - DB9 Gender Changers52Figure 6.1-2 - RS232 Mini-Tester52Figure 6.2-1 - Setup reference card53Figure 6.2-2 - IP Setup tool53Figure 6.5-1 - IP Setup tool55Figure 6.6-1 - AutoUpdate tool window56Figure 6.6-2 - AutoUpdate tool window56Figure 6.6-3 - Firmware update success57                                                                                                    | Figure 5.3-4 - CAS BACnet Explorer - Discovered Objects      | 50                                            |
| Figure 6.1-1 - DB9 Gender Changers52Figure 6.1-2 - RS232 Mini-Tester52Figure 6.2-1 - Setup reference card53Figure 6.2-2 - IP Setup tool53Figure 6.5-1 - IP Setup tool55Figure 6.6-1 - AutoUpdate tool window56Figure 6.6-2 - AutoUpdate tool window56Figure 6.6-3 - Firmware update success57                                                                                                    | Figure 5.3-5 - CAS BACnet Explorer - Single Object           | 50                                            |
| Figure 6.1-2 - RS232 Mini-Tester52Figure 6.2-1 - Setup reference card53Figure 6.2-2 - IP Setup tool53Figure 6.5-1 - IP Setup tool55Figure 6.6-1 - AutoUpdate tool window56Figure 6.6-2 - AutoUpdate tool window56Figure 6.6-3 - Firmware update success57                                                                                                    | Figure 6.1-1 - DB9 Gender Changers                           | 52                                            |
| Figure 6.2-1 - Setup reference card.53Figure 6.2-2 - IP Setup tool53Figure 6.5-1 - IP Setup tool55Figure 6.6-1 - AutoUpdate tool window.56Figure 6.6-2 - AutoUpdate tool window.56Figure 6.6-3 - Firmware update success.57                                                                                                    | Figure 6.1-2 - RS232 Mini-Tester                             | 52                                            |
| Figure 6.2-2 - IP Setup tool53Figure 6.5-1 - IP Setup tool55Figure 6.6-1 - AutoUpdate tool window56Figure 6.6-2 - AutoUpdate tool window56Figure 6.6-3 - Firmware update success57                                                                                                    | Figure 6.2-1 - Setup reference card                          | 53                                            |
| Figure 6.5-1 - IP Setup tool55Figure 6.6-1 - AutoUpdate tool window56Figure 6.6-2 - AutoUpdate tool window56Figure 6.6-3 - Firmware update success57                                                                                                    | Figure 6.2-2 - IP Setup tool                                 | 53                                            |
| Figure 6.6-1 - AutoUpdate tool window                                                                                                    | Figure 6.5-1 - IP Setup tool                                 | 55                                            |
| Figure 6.6-2 - AutoUpdate tool window                                                                                                    | Figure 6.6-1 - AutoUpdate tool window                        | 56                                            |
| Figure 6.6-3 - Firmware update success                                                                                                    | Figure 6.6-2 - AutoUpdate tool window                        | 56                                            |
|                                                                                                    | Figure 6.6-3 - Firmware update success                       | 57                                            |

## LIST OF TABLES

| Table 5.2-1 - | · Example Modbus Map         | 41 |
|---------------|------------------------------|----|
| Table 5.3-1 - | · Example BACnet Object List | 47 |

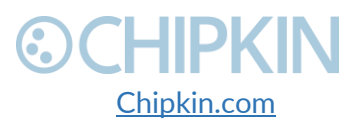

# 

## **COPYRIGHT & TRADEMARKS**

Copyright © 2017 Chipkin Automation Systems All rights reserved. TM  $_{\rm TM}$  are trademarks of Chipkin Automation Systems

## DISCLAIMER

Chipkin Automation Systems<sup>™</sup> has limited its liability for damages incurred by the customer or its personnel in the contractual documents pursuant to which the product is provided to the customer. The information and specifications contained throughout this user manual are up to date at the time of publication. Chipkin Automation Systems has used, and continues to use, its best efforts to maintain this user manual to reflect the most current configuration of the product. Chipkin Automation Systems reserves the right to change the contents of this user manual at any time without notice and assumes no liability for its accuracy. In the preparation of this user manual, Chipkin Automation Systems has incorporated, and/or compiled service information and maintenance procedures sourced from manufacturers and vendors of parts and components used in the manufacturing of this product. Therefore, Chipkin Automation Systems shall not be liable for omissions or missing data. It is not the intension of this user manual to instruct service technicians in using common sense, basic skills and rules of service repair.

### CONFIDENTIALITY

The information contained in this document is the intellectual property of Chipkin Automation Systems and is Commercially Confidential. No part of this document may be reproduced or transmitted in any form or by any means, electronic or mechanical, for any purpose, without the express written permission of Chipkin Automation Systems.

### DOCUMENT REVISION HISTORY

| REVISION | DATE        | AUTHOR | NOTE               |
|----------|-------------|--------|--------------------|
| 1        | 2018-Feb-13 | ACF    | - Created document |
|          |             |        |                    |
|          |             |        |                    |

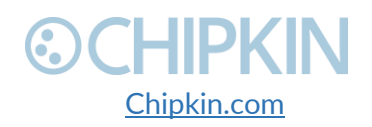

# CHIPKIN 1. PREFACE

As a new owner of Chipkin Automation Systems'<sup>™</sup> (CAS) Gateway you have joined thousands of satisfied customers who use Chipkin's protocol gateways, data clients and integration services to meet their building and industrial automation requirements. Our configuration expertise in this field combined with free BACnet and other tools ensure your success; and our customer support via phone, email and remote desktop tools means that we're there when you need us. Thank you for choosing Chipkin's products.

## 1.2 CHIPKIN

Chipkin offers expert solutions for your building and industrial automation requirements. We develop, configure, install and support gateways (protocol converters), data loggers, and remote monitor and controlling applications. Founded in October 2000, Chipkin provides expert solutions for converting BACnet®, Modbus®, and Lonworks®—to name just a few—and enabling interfaces for HVAC, fire, siren, intercom, lighting, transportation and fuel systems. The high-quality products we offer (including those from other vendors) interface with Simplex<sup>™</sup>, Notifier<sup>™</sup>, McQuay<sup>™</sup>, GE<sup>™</sup> and many others—so you can rest assured that Chipkin will select the most appropriate solution for your application.

## 1.3 SAFETY WARNINGS

The CAS Gateway User Manual provides information on how to install and configure the gateway and is intended for engineers, project management consultants and building management services. Before you install the device, please observe the safety warnings described in in this manual.

## 1.4 PRODUCT SUMMARY

Chipkin's<sup>™</sup> OPW® gateway is a protocol converter that can read data and alarms from OPW® ATG Consoles using the VeederRoot TLS protocol and serves the data as Modbus, BACnet or Web data. The gateway supports all these options simultaneously, use the data you want and ignore the other. The Gateway connects to the panel, reads data and stores it internally. When a remote system requests data, this data is served in a form that is appropriate to the protocol. If the connection to the panel is lost, or data cannot be read, the gateway can signal this to the remote data client.

## 1.5 CUSTOMER SUPPORT

Chipkin is a small responsive company, and we live or die by the quality of our service—and with offices in two time-zones—we can provide support when you need it. For information on sales, service, obtaining documentation or submitting a service request, please call us toll free at 1-866-383-1657. Thanks for choosing Chipkin's protocol gateways, data clients and integration services to meet your building and industrial automation requirements.

3381 Cambie Street, #211 Vancouver, BC, Canada, V5Z 4R3 1-866-383-1657

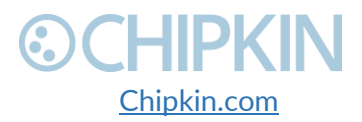

© 2018 Chipkin Automation Systems All rights reserved Page **8** of **68** 

# SALES AND CUSTOMER SUPPORT

TOLL FREE: 1-866-383-1657 FAX: 1-416-915-4024 Email: salesgroup1@chipkin.com

#### GENERAL

TOLL FREE: 1-866-383-1657 FAX: 1-416-915-4024 EMAIL: <u>support@chipkin.com</u>

#### SHIPPING ADDRESS

3381 Cambie St., #211 Vancouver, BC, Canada V5Z 4R3 Chipkin<sup>™</sup> OPW<sup>®</sup> Gateway User Manual

3381 Cambie Street, #211 Vancouver, BC, Canada, V5Z 4R3 1-866-383-1657

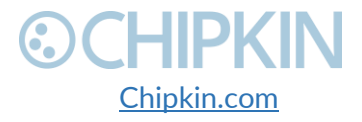

© 2018 Chipkin Automation Systems All rights reserved Page **9** of **68** 

## CHIPKIN 2. OVERVIEW

## 2.1 SYSTEM OVERVIEW

The CAS 2700-40 OPW® Gateway is a protocol converter that converts data from one protocol and makes it available to devices that support a different protocol. The gateway typically sends polling messages, extracts any data values, and stores the values in an internal database. The data is then made available via other protocol specific formats.

For this device, the gateway polls for data using the VeederRoot® TLS protocol over serial or TCP/IP. The data is then served via Modbus (TCP or RTU), BACnet IP, or HTTP. All of these options are available simultaneously.

## 2.2 OPTIONAL EXPANSION MODULES

The CAS 2700-40 OPW® Gateway does not have any optional expansion modules.

## 2.3 INSTALLATION AND CONFIGURATION SUMMARY

For more information on how to install and setup the CAS 2700-40 OPW® Gateway please refer to the Getting Started with CAS Gateway.pdf document. For instructions on configuring this device, please refer to the <u>Configuration and Settings Section</u> of this document. Configuration of the device is completed primarily through a web interface.

## 2.4 DEVICE WIRING REQUIREMENTS

For more information on how to wire up the CAS 2700-40 OPW® Gateway, please refer to the <u>Connections Section</u> of this document. The <u>Connections Section</u> contains wiring pictures and diagrams as well as port pin-outs.

3381 Cambie Street, #211 Vancouver, BC, Canada, V5Z 4R3 1-866-383-1657

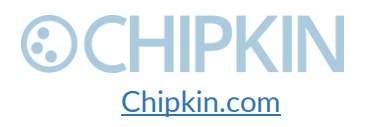

© 2018 Chipkin Automation Systems All rights reserved Page **10** of **68** 

## 3. CONNECTIONS

## 3.1 NETWORK CONNECTIONS

This block diagram lists common network connections that can monitor from OPW® devices using BACnet IP, Modbus (TCP or RTU), and HTTP protocols.

OPW SiteSentinel Integra 100/500 iTouch, Nano Using BACnet IP, Modbus (TCP or RTU), and HTTP

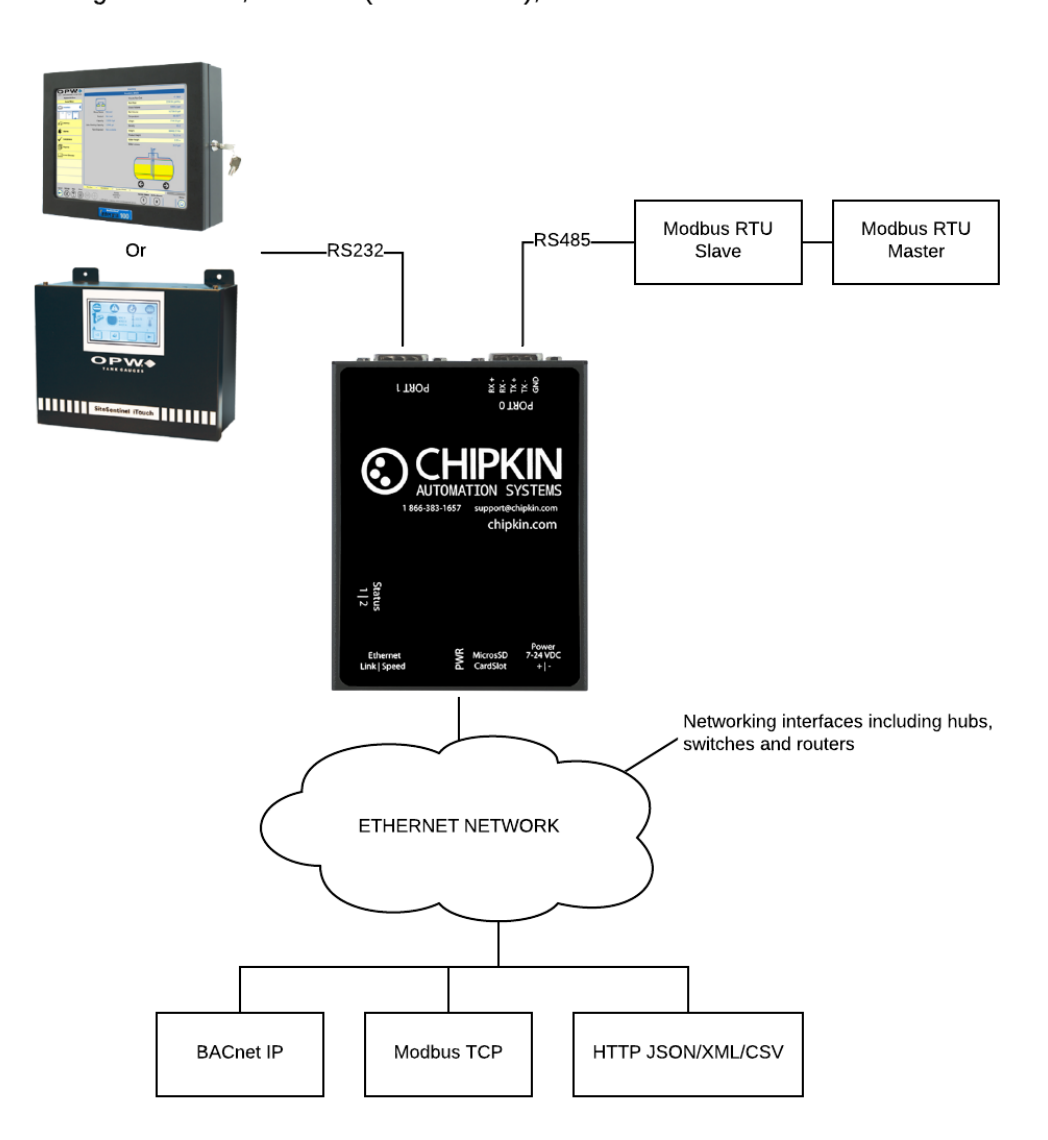

Figure 3.1-1 - Block Diagram

3381 Cambie Street, #211 Vancouver, BC, Canada, V5Z 4R3 1-866-383-1657

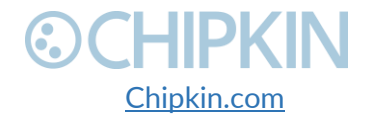

© 2018 Chipkin Automation Systems All rights reserved Page **11** of **68** 

### 3.2 WIRING CONNECTIONS

The following sections describe the wiring connections used by the various ports of the CAS 2700-40 OPW® Gateway. This includes pictures and diagrams of provided cables and the pin-outs of the ports for the protocols that are used.

#### 3.2.1 **CABLES**

#### VeederRoot RS232 Serial Patch Cable

The photographs in the figure below show the cable that is shipped with the gateway. If you would like to replace the Ethernet patch cable with a longer segment, use the pin-out information to assemble your own.

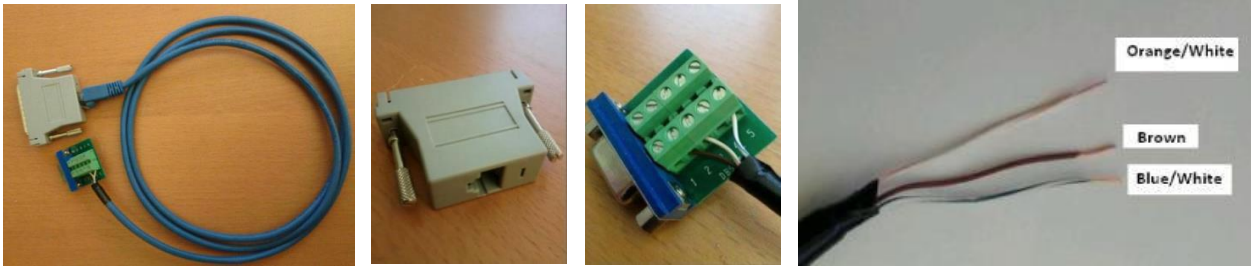

Figure 3.2-1 - Veeder Quick Assembly Cable for RS232

#### Modbus RTU RS485 Terminal Block

The following picture shows the connector needed if using Modbus RTU on RS485. See the following section for a description of the Pin-out

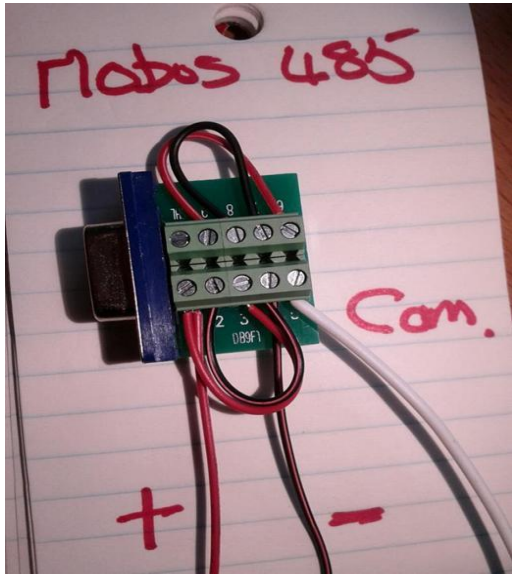

Figure 3.2-2 - Modbus RTU 485 Terminal Block

3381 Cambie Street, #211 Vancouver, BC, Canada, V5Z 4R3 1-866-383-1657

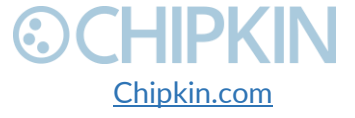

© 2018 Chipkin Automation Systems All rights reserved Page **12** of **68** 

#### 3.2.2 **PIN-OUT**

The CAS 2700-40 OPW® Gateway has two serial ports. This section describes the pin-out for using the port with a specific protocol.

#### Port 0 – RS485 – Modbus RTU

Pin-out for the DB9 Terminal Block for Modbus RTU communication – See Figure above (Figure 3.2-2) for a visual of what it should look like.

- Pin 1 jumped to Pin 3 => wire connected to Pin 1 connects to the positive terminal of the Modbus Device.
- Pin 2 jumped to Pin 4 => wire connected to Pin 4 connects to the negative terminal of the Modbus Device.
- Pin 5 connects to the ground or common terminal of the Modbus Device.
- Pin 6 jumped to Pin 9
- Pin 7 jumped to Pin 8.

#### Port 1 – RS232 – VeederRoot<sup>®</sup> Serial

The following shows the pin-out required for the VeederRoot serial communication.

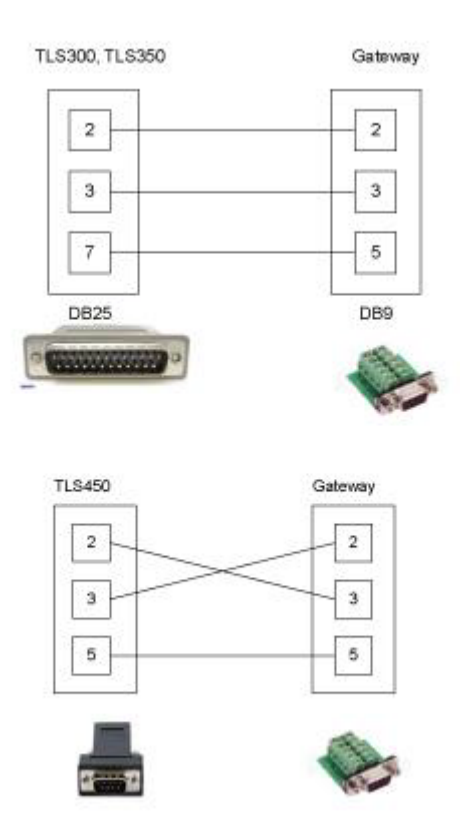

Figure 3.2-3 - RS232 Pin-out for Port 1 to the VeederRoot panel

3381 Cambie Street, #211 Vancouver, BC, Canada, V5Z 4R3 1-866-383-1657

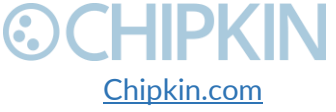

© 2018 Chipkin Automation Systems All rights reserved Page **13** of **68** 

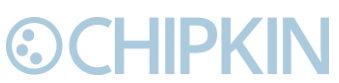

Note: Some models of OPW panels use an RJ45 port for their serial communication. The pin-out for that would be:

| RJ45 (OPW) | DB9 (Port 1 on CAS Gateway) |
|------------|-----------------------------|
| 4          | 2                           |
| 5          | 3                           |
| 3          | 5                           |

3381 Cambie Street, #211 Vancouver, BC, Canada, V5Z 4R3 1-866-383-1657

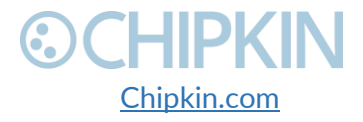

© 2018 Chipkin Automation Systems All rights reserved Page **14** of **68** 

## ©CHIPKIN 4. CONFIGURATION AND SETTINGS

This section contains instructions and screenshots on how to configure this device. All configuration is handled via the web pages of the device.

The CAS 2700-40 OPW® Gateway uses a meta-configurer. This means that during the configuration process, the end points (BACnet IP Objects and Modbus Registers) are automatically generated. There are two ways for configuring the unit, standard and advanced. The Standard configuration is useful if the VeederRoot® panel has 10 or less Tanks and 10 or less Sensors. If there are more than 10 Tanks or Sensors, then you must use the Advanced Configuration.

There are also two protocols to choose from for VeederRoot® communication, Serial or TCP/IP. The configuration process for both is very similar and any differences will be described in the following sections.

The next sections contain the steps on how to do both configurations and screenshots of the web pages.

## 4.1 VeederRoot® Standard Configuration

As mentioned above, the Standard Configuration has a limit of configuring up to 10 Tanks and 10 Sensors. If the OPW® panel has more, then you must use the Advanced Configuration.

To access the Standard configuration webpage, open a web browser and type in the following:

- <u>http://{ipAddress}/bin/veederrootserial/config/</u> for VeederRoot® Serial or
- <a href="http://{ipAddress}/bin/veederroottcp/config/">http://{ipAddress}/bin/veederroottcp/config/</a> for VeederRoot® TCP/IP

where {ipAddress} is the IP Address of the CAS 2700-40 device.

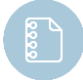

**Note:** To determine the IP Address of the device, please refer to section <u>6.2 Discover</u> <u>Gateway's IP Address</u>

The config web page contains a simple form to fill out to complete the configuration.

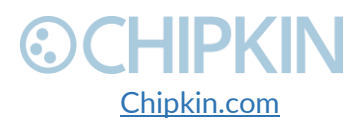

### Veeder Root Configuration

BACnet Server

| Port (?) | Device ID (?) |
|----------|---------------|
| 47808    | 389001        |

Modbus Slave

| RTU Baud Rate (?) | Device ID (?) | TCP Port (?) |
|-------------------|---------------|--------------|
| 9600 •            | 1             | 502          |

Veeder Root Configuration

| Baud Rate(?) | Data Bits(?) | Parity(?)     | Stop Bits(?) |
|--------------|--------------|---------------|--------------|
| 9600 🔻       | 8 🔻          | None <b>v</b> | 1 •          |

VeederRoot Settings

| Default Value (?)                     | 0        |
|---------------------------------------|----------|
| Scan Interval (in seconds) (?)        | 10       |
| Timeout Time (in seconds) (?)         | 3        |
| Number of Retries after a Timeout (?) | 3        |
| Time between Retries (in seconds) (?) | 1        |
| Disconnect Time (in seconds) (?)      | 120      |
| Units                                 | Metric • |

Tank Configuration

| #  | Name(?) | Address(?) | Suffix(?) |
|----|---------|------------|-----------|
| 1  |         |            |           |
| 2  |         |            |           |
| 3  |         |            |           |
| 4  |         |            |           |
| 5  |         |            |           |
| 6  |         |            |           |
| 7  |         |            |           |
| 8  |         |            |           |
| 9  |         |            |           |
| 10 |         |            |           |

Figure 4.1-1 - Standard Configuration

3381 Cambie Street, #211 Vancouver, BC, Canada, V5Z 4R3 1-866-383-1657

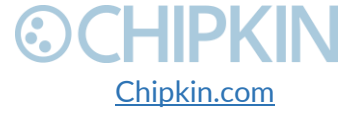

© 2018 Chipkin Automation Systems All rights reserved Page **16** of **68** 

Sensor Configuration

| #  | Name(?) | Address(?) | Suffix(?) | Type(?)         |
|----|---------|------------|-----------|-----------------|
| 1  |         |            |           | Liquid Sensor 🔹 |
| 2  |         |            |           | Liquid Sensor 🔹 |
| 3  |         |            |           | Liquid Sensor 🔹 |
| 4  |         |            |           | Liquid Sensor 🔹 |
| 5  |         |            |           | Liquid Sensor 🔹 |
| 6  |         |            |           | Liquid Sensor 🔹 |
| 7  |         |            |           | Liquid Sensor 🔹 |
| 8  |         |            |           | Liquid Sensor 🔹 |
| 9  |         |            |           | Liquid Sensor 🔹 |
| 10 |         |            |           | Liquid Sensor 🔹 |

#### Vacuum Sensor Configuration

| # | Name(?) | Address(?) | Suffix(?) |
|---|---------|------------|-----------|
| 1 |         |            |           |
| 2 |         |            |           |

Relay Configuration

| #  | Name | Address |
|----|------|---------|
| 1  |      |         |
| 2  |      |         |
| 3  |      |         |
| 4  |      |         |
| 5  |      |         |
| 6  |      |         |
| 7  |      |         |
| 8  |      |         |
| 9  |      |         |
| 10 |      |         |

Tank Deliveries

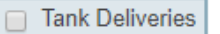

#### System Configuration

System Alarms

| Save | Configurat | tion |
|------|------------|------|
|      | <u> </u>   |      |

Figure 4.1-2 - Standard Configuration continued

3381 Cambie Street, #211 Vancouver, BC, Canada, V5Z 4R3 1-866-383-1657

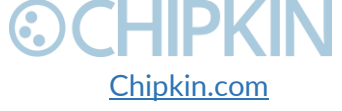

© 2018 Chipkin Automation Systems All rights reserved Page **17** of **68** 

The images above are for the Standard VeederRoot® Serial configuration. Here is a breakdown of each of the individual configuration sections:

#### 4.1.1 BACnet Server Configuration

BACnet Server

| Port (?) | Device ID (?) |
|----------|---------------|
| 47808    | 389001        |

Figure 4.1-3 - BACnet Server configuration

This section is for specifying the settings for the BACnet IP server device.

- **Port** This is the BACnet IP Port that the gateway will use as a BACnet IP Server device. The default is 47808.
- **Device ID** This is the BACnet Device ID that will be assigned to the gateway. This must be unique throughout the entire BACnet network on site. The default is 389001.

#### 4.1.2 Modbus Slave Configuration

Modbus Slave

| RTU Baud Rate (?) | Device ID (?) | TCP Port (?) |
|-------------------|---------------|--------------|
| 9600 🔻            | 1             | 502          |

Figure 4.1-4 - Modbus Slave configuration

This section is for configuring the settings for the Modbus slave device.

- RTU Baud Rate The baud rate for the Modbus RTU RS485 serial connection. The default is 9600. The other serial connection parameters are pre-defined as 8 data bits, no parity, and 1 stop bit.
- **Device ID** This is the Modbus Slave ID that will be assigned to the gateway.
- **TCP Port** This is the Modbus TCP port that the gateway will use as a Modbus TCP Slave device. The default is 502.

#### 4.1.3 Veeder Root Configuration

Depending on whether you are configuration for VeederRoot® serial or TCP, the fields in this section may differ.

#### For VeederRoot® serial

Veeder Root Configuration

| Baud Rate(?) | Data Bits(?) | Parity(?)     | Stop Bits(?) |
|--------------|--------------|---------------|--------------|
| 9600 🔻       | 8 🔻          | None <b>*</b> | 1 •          |

Figure 4.1-5 - VeederRoot serial configuration

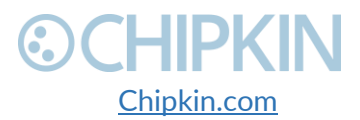

Chipkin<sup>™</sup> OPW® Gateway User Manual

- **Baud Rate –** The baud rate for the VeederRoot® RS232 serial communication. The default is 9600.
- Data Bits The data bits for the VeederRoot® RS232 serial communication. The default is 8.
- **Parity** The parity for the VeederRoot® RS232 serial communication. The default is none.
- **Stop Bits** The stop bits for the VeederRoot® RS232 serial communication. The default is 1.

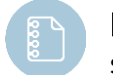

**Note:** For newly installed VeederRoot® Serial communication cards whose communication settings have not been changed on the VeederRoot® panel, use 1200, 7, Odd, 1.

#### Or VeederRoot® TCP/IP

Veeder Root Configuration

| IP Address | Port |
|------------|------|
|            |      |

Figure 4.1-6 - VeederRoot TCP/IP configuration

- **IP Address** The IP Address of the VeederRoot® TLS Panel.
- **Port** The port for using the Veeder® TLS Protocol. It usually is 10001, and sometimes 3001 or 8001.

#### 4.1.4 VeederRoot Settings

The following section contains settings used by the gateway when executing VeederRoot tasks to read data.

VeederRoot Settings

| Default Value (?)                     | 0        |
|---------------------------------------|----------|
| Scan Interval (in seconds) (?)        | 10       |
| Timeout Time (in seconds) (?)         | 3        |
| Number of Retries after a Timeout (?) | 3        |
| Time between Retries (in seconds) (?) | 1        |
| Disconnect Time (in seconds) (?)      | 120      |
| Units                                 | Metric • |

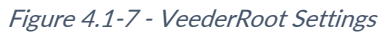

- **Default Value** Specifies the default value for all data points in the system. This is also used for when the gateway determines that the VeederRoot® panel has gone offline, all data in the database will be set to this value as a way of showing that the unit has been disconnected.
- Scan Interval How many seconds to poll for data. The default is 10 seconds.
- **Timeout Time** How many seconds to wait after a message has been sent to the panel before timing out. The default is 3 seconds.

3381 Cambie Street, #211 Vancouver, BC, Canada, V5Z 4R3 1-866-383-1657

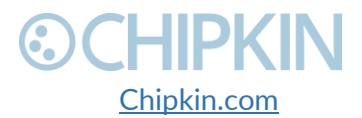

© 2018 Chipkin Automation Systems All rights reserved Page **19** of **68** 

- Number of Retries after a Timeout How many times to attempt to retry sending the message. The default is 3.
- **Time between Retries –** How many seconds to wait between retries. The default is 1 second.
- **Disconnect Time** How many seconds after a timed-out message to determine if the VeederRoot® panel is offline. The default is 120 seconds.
- Units Specify either US or Metric.

The Disconnect Time and Default Value logic works as follows: once a message times out, the disconnect timer starts (by default 120 seconds). If the disconnect timer expires, then the system is flagged that the VeederRoot® panel has been disconnected and all values in the database are set to the Default Value.

#### 4.1.5 Tank Configuration

Tank Configuration

| #  | Name(?) | Address(?) | Suffix(?) |
|----|---------|------------|-----------|
| 1  |         |            |           |
| 2  |         |            |           |
| 3  |         |            |           |
| 4  |         |            |           |
| 5  |         |            |           |
| 6  |         |            |           |
| 7  |         |            |           |
| 8  |         |            |           |
| 9  |         |            |           |
| 10 |         |            |           |

Figure 4.1-8 - Standard Tank Configuration

In this part of the form, you can configure up to 10 tanks. As mentioned above, if the VeederRoot® panel contains more then you must use the Advanced Configuration.

- **Name –** The tank's name, this field is only used internally in the gateway.
- Address The tank's address in the VeederRoot® panel. If the Tank has address 1-9, you must type 01 09 as addresses are 2 digits.
- **Suffix** This is the name that gets appended to the BACnet data point. This usually is the same as the Name column entry.

### 4.1.6 Sensor Configuration

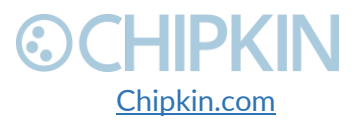

# **⊙CHIPKIN**

Sensor Configuration

| #  | Name(?) | Address(?) | Suffix(?) | Type(?)         |
|----|---------|------------|-----------|-----------------|
| 1  |         |            |           | Liquid Sensor 🔻 |
| 2  |         |            |           | Liquid Sensor 🔻 |
| 3  |         |            |           | Liquid Sensor 🔹 |
| 4  |         |            |           | Liquid Sensor 🔹 |
| 5  |         |            |           | Liquid Sensor 🔹 |
| 6  |         |            |           | Liquid Sensor 🔹 |
| 7  |         |            |           | Liquid Sensor 🔻 |
| 8  |         |            |           | Liquid Sensor 🔹 |
| 9  |         |            |           | Liquid Sensor 🔹 |
| 10 |         |            |           | Liquid Sensor   |

Figure 4.1-9 - Sensor Configuration

In this part of the form, you can configure up to 10 sensors. As mentioned above, if the VeederRoot® panel contains more then you must use the Advanced Configuration.

- Name The sensor's name, this field is only used internally in the gateway.
- Address The sensor's address in the VeederRoot® panel. If the Sensor has address 1-9, you must type 01 09 as addresses are 2 digits.
- **Suffix** This is the name that gets appended to the BACnet data point. This usually is the same as the Name column entry.
- **Type –** The type of sensor. The default is Liquid Sensor

#### 4.1.7 Vacuum Sensor Configuration

Vacuum Sensor Configuration

| # | Name(?) | Address(?) | Suffix(?) |
|---|---------|------------|-----------|
| 1 |         |            |           |
| 2 |         |            |           |

Figure 4.1-10 - Vacuum Sensor configuration

In this part of the form, you can configure up to 2 vacuum sensors. As mentioned above, if the VeederRoot® panel contains more then you must use the Advanced Configuration.

- **Name** The sensor's name, this field is only used internally in the gateway.
- Address The sensor's address in the VeederRoot® panel. Addresses are 2 digits as above.
- **Suffix** This is the name that gets appended to the BACnet data point. This usually is the same as the Name column entry.

3381 Cambie Street, #211 Vancouver, BC, Canada, V5Z 4R3 1-866-383-1657

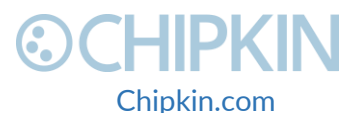

# 4.1.8 Relay Configuration

| #  | Name | Address |
|----|------|---------|
| 1  |      |         |
| 2  |      |         |
| 3  |      |         |
| 4  |      |         |
| 5  |      |         |
| 6  |      |         |
| 7  |      |         |
| 8  |      |         |
| 9  |      |         |
| 10 |      |         |

Figure 4.1-11 - Relay configuration

In this part of the form, you can configure up to 10 relays. As mentioned above, if the VeederRoot® panel contains more then you must use the Advanced Configuration.

- Name The relay's name.
- Address The relay's address in the VeederRoot® panel. Addresses are 2 digits as above.

#### 4.1.9 Other Options

Tank Deliveries

Tank Deliveries

System Configuration

System Alarms

Figure 4.1-12 - Other Options

Finally, there are two other options.

- Tank Deliveries enables all tank delivery data points for the tanks. The gateway polls and stores the 3 most recent tank deliveries.
- System Alarms enables VeederRoot® panel system alarm and errors data points.

#### 4.1.10 Saving the Configuration

Click on the "Save Configuration" Button once you have filled out the form.

If successful, you will see the following message:

3381 Cambie Street, #211 Vancouver, BC, Canada, V5Z 4R3 1-866-383-1657

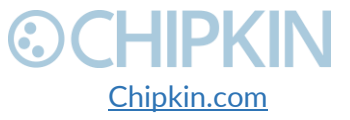

© 2018 Chipkin Automation Systems All rights reserved Page **22** of **68** 

Settings saved, Please restart system for changes to come in to effect.

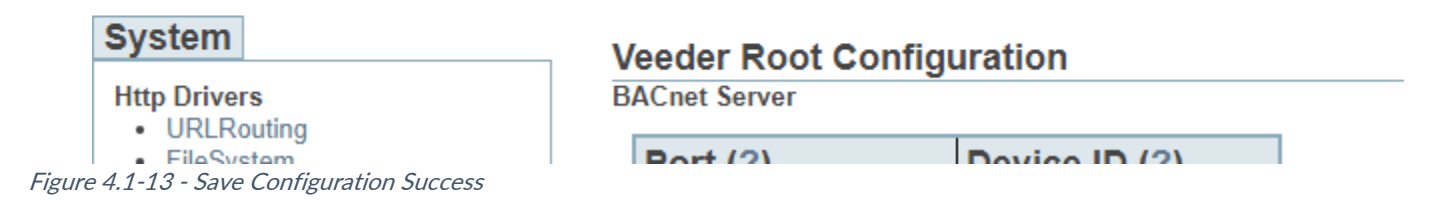

Please refer to Section 4.3 Rebooting the Gateway for next steps.

## 4.2 VeederRoot® Advanced Configuration

To access the Advanced configuration webpage, open a web browser and type in the following:

- <u>http://{ipAddress}/bin/veederrootserial/config/advanced</u> for VeederRoot® Serial or
- <u>http://{ipAddress}/bin/veederroottcp/config/advanced</u> for VeederRoot® TCP/IP

where {ipAddress} is the IP Address of the CAS 2700-40 device.

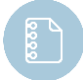

**Note:** To determine the IP Address of the device, please refer to section <u>6.2 Discover</u> <u>Gateway's IP Address</u>

#### Example of the Advanced Configuration form:

Veeder Root Advanced Configuration BACnet Server

| Port (?) | Device ID (?) |
|----------|---------------|
| 47808    | 389001        |

Modbus Slave

| RTU Baud Rate (?) | Device ID (?) | TCP Port (?) |  |
|-------------------|---------------|--------------|--|
| 9600 •            | 1             | 502          |  |

Veeder Root Configuration

|    | Baud Rate(?)       | Data Bits(?) | Parity(?) | Stop Bits(?) |
|----|--------------------|--------------|-----------|--------------|
|    | 9600 🔻             | 8 🔻          | None •    | 1 •          |
| Ve | eederRoot Settings |              |           |              |
|    | Default Value (?)  |              |           |              |

| Scan Interval (in seconds) (?)        | 10       |
|---------------------------------------|----------|
| Timeout Time (in seconds) (?)         | 3        |
| Number of Retries after a Timeout (?) | 3        |
| Time between Retries (in seconds) (?) | 1        |
| Disconnect Time (in seconds) (?)      | 120      |
| Units                                 | Metric • |

Save Configuration

VeederRoot\_tasks

Actions: Insert| Download as CSV Error: Table is empty

Figure 4.2-1 - Advanced Configuration

3381 Cambie Street, #211 Vancouver, BC, Canada, V5Z 4R3 1-866-383-1657

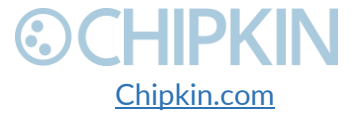

© 2018 Chipkin Automation Systems All rights reserved Page **23** of **68** 

#### 4.2.1 BACnet, Modbus, and VeederRoot® Configuration

As can be seen in Figure 4.2-1 the BACnet Server, Modbus Slave, Veeder Root Configuration and VeederRoot Settings options are the same as the Standard Configuration. For more information on those sections, please review:

- 4.1.1 BACnet Server Configuration
- <u>4.1.2 Modbus Slave Configuration</u>
- <u>4.1.3 Veeder Root Configuration</u>
- <u>4.1.4 VeederRoot Settings</u>

#### 4.2.2 Tank Configuration

To configure a Tank, first click on the "Insert" link as seen below:

#### VeederRoot\_tasks

Actions Insert Download as CSV Error: Table is empty

#### Figure 4.2-2 - Insert Advanced Configuration

### Then in the "Choose a device type", select Tank. You will see the following form: Insert new record into 'VeederRoot\_tasks'

| Choose a device type: | Tank | ۳ |
|-----------------------|------|---|
| Parameters:           |      |   |
| Tank Configuration:   |      |   |

| Name                                                                  | Value | Description                                                                          |
|-----------------------------------------------------------------------|-------|--------------------------------------------------------------------------------------|
| Tank Name The name of the tank.                                       |       | The name of the tank.                                                                |
| Tank Address                                                          |       | The Veeder Root tank address. For example 01, 02, 10                                 |
| Tank Inventory Enable Polling for Tank Inventory Values for this tank |       | Enable Polling for Tank Inventory Values for this tank                               |
| Tank Alarms                                                           |       | Enable Polling for Tank Alarms for this tank                                         |
| Tank Delivery                                                         |       | Enable Polling for Tank Delivery Values for this tank. Stores previous 3 deliveries. |

insert

#### Figure 4.2-3 - Tank Advanced Configuration

Fill out the form with the Tank Name, Tank Address, and check which data points to poll for.

Finally Click the "insert" button to add the tank to the configuration.

If the tank was added successfully, you will see the following:

3381 Cambie Street, #211 Vancouver, BC, Canada, V5Z 4R3 1-866-383-1657

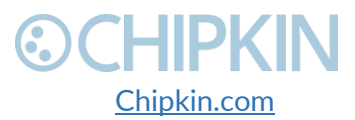

© 2018 Chipkin Automation Systems All rights reserved Page **24** of **68** 

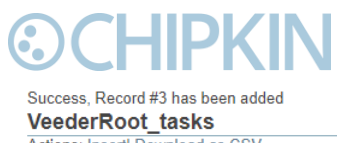

Actions: Insert| Download as CSV Displaying 30 records from 0-3 of a total 3

| action        | id | alarm_type | data_length | data_offset | data_table | device_id | message_command | name             | scan | sensor_number | type    |
|---------------|----|------------|-------------|-------------|------------|-----------|-----------------|------------------|------|---------------|---------|
| Edit   Delete | 1  |            | 1           | 0           | da_data    | 1         | i10100          | Alarms           | 10   |               | read    |
| Edit   Delete | 2  |            | 9           | 1           | da_data    | 1         | i20101          | Tank01_Inventory | 10   |               | read    |
| Edit   Delete | 3  | tank       | 32          | 10          | da_data    | 1         |                 | Tank01_Alarms    | 1    | 01            | passive |

Figure 4.2-4 - Tank added successfully

Repeat this process to add additional tanks.

#### 4.2.3 Sensor Configuration

To add a sensor, click the "Insert" link and select Sensor in the "Choose a device type" and you will see the following form:

Choose a device type: Sensor V Parameters: Sensor Configuration:

| Name                        | Value | Description                                                                                 |
|-----------------------------|-------|---------------------------------------------------------------------------------------------|
| Sensor Name                 |       | The name of the sensor.                                                                     |
| Sensor Address              |       | The Veeder Root sensor address. For example 01, 02, 10 If System Alarms, set address to 00. |
| Sensor Type Liquid Sensor V |       | The type of sensor.                                                                         |

insert

#### Figure 4.2-5 - Sensor Advanced Configuration

Fill out the Sensor Name and Sensor Address and select the type of sensor, then click the "insert" button.

#### 4.2.4 Vacuum Sensor Configuration

To add a vacuum sensor, click the "Insert" link and select Vacuum in the "Choose a device type" and you will see the following form:

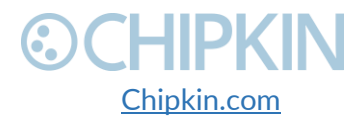

# **OCHIPKIN**

### Insert new record into 'VeederRoot\_tasks'

Choose a device type: Vacuum 🔻

#### Parameters:

Vacuum Configuration:

| Name                | Value | Description                                                |
|---------------------|-------|------------------------------------------------------------|
| Vacuum Name         |       | The name of the vacuum sensor.                             |
| Vacuum Address>/td> |       | The Veeder Root vacuum sensor address. For example 01, 02. |

insert

Figure 4.2-6 - Vacuum Sensor Advanced Configuration

Fill out the Vacuum Name and Vacuum Address and click the "insert" button.

#### 4.2.5 Relay Configuration

To add a relay, click the "Insert" link and select Relay in the "Choose a device type" and you will see the following form:

#### Insert new record into 'VeederRoot\_tasks'

| Choose a device type: | Relay | ۳ |
|-----------------------|-------|---|
| Parameters:           |       |   |
| Relay Configuration:  |       |   |

| Name          | Value | Description                                        |
|---------------|-------|----------------------------------------------------|
| Relay Name    |       | The name of the relay.                             |
| Relay Address |       | The Veeder Root relay address. For example 01, 02. |

insert

Figure 4.2-7 - Relay Advanced Configuration

### 4.3 Interpreting the Setup Report

Typically to complete an OPW configuration, a setup report needs to be printed from the OPW panel.

The setup report contains the communication port settings and the list of tanks, sensors, and relays that are installed on the panel. The following images are examples of setup reports and how to interpret them to configure the gateway. The example below is from a VeederRoot TLS 350 panel.

#### 4.3.1 System Units

One of the first sections is the System Setup. In this section of the report, we can determine the units.

3381 Cambie Street, #211 Vancouver, BC, Canada, V5Z 4R3 1-866-383-1657

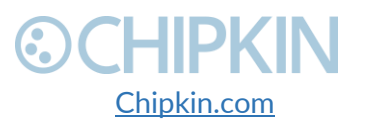

© 2018 Chipkin Automation Systems All rights reserved Page **26** of **68** 

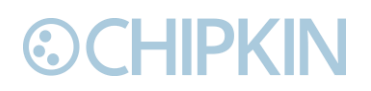

Chipkin<sup>™</sup> OPW<sup>®</sup> Gateway User Manual

SYSTEM SETUP JUN 30, 2015 3:31 PM

SYSTEM UNITS H.S. SYSTEM LANGUAGE ENGLISH SYSTEM DATE-TIME FORMAT HON DD YYYY UII:MM:85 xM Figure 4.3-1 - Setup Report - TLS 300/350 - System Units

The units are configured as part of the <u>VeederRoot Settings</u>.

#### 4.3.2 Communications Setup

The Communications Setup contains information about the comm ports installed on the VeederRoot panel. For VeederRoot serial, look for a RS232 COMM Board. For VeederRoot TCP/IP, look for a Ethernet COMM Board.

COMMUNICATIONS SETUP PORT SETTINGS: COMM BOARD : 1 (RS-232) BAUD RATE : 9600 PARITY : NONE STOP BIT : 2 STOP DATA LENGTH: 8 DATA RS-232 SECURITY CODE : DISABLED

Figure 4.3-2 - Setup Report – TLS 300/350 – Communication Setup

The communication settings are configured in the <u>Veeder Root Configuration</u> section.

#### 4.3.3 In-Tank Setup

The In-Tank Setup section of the report contains all the information we need to configure the tanks. See image below for an example:

3381 Cambie Street, #211 Vancouver, BC, Canada, V5Z 4R3 1-866-383-1657

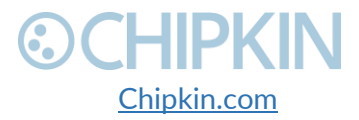

© 2018 Chipkin Automation Systems All rights reserved Page **27** of **68** 

Chipkin<sup>™</sup> OPW<sup>®</sup> Gateway User Manual

IN-TANK SETUP T I:DIESEL PRODUCT CODE : 1 THERMAL COEFF :.000450 TANK DIAMETER : 96.00 TANK PROFILE : 1 PT FULL VOL : 10026 FLOAT SIZE: 4.0 IN. WATER MINIMUM : 0.000 WATER WARNING : 2.5 HIGH WATER LIMIT: 3.0 WATER ALARM FILTER: LOW

MAX OR LABEL Figure 4.3-3 - Setup Report - TLS 300/350 - Tank Setup

The highlighted section read T1: Diesel. The T1 is the Tank Number. When we configure the tank either using the <u>Tank Standard Configuration</u> or <u>Tank Advanced Configuration</u>, we would specify the Tank address as 01. Diesel is the name of the tank, so we could configure it to have a name of Tank01\_Diesel in our system. Continue this for each tank listed in the report.

#### 4.3.4 Sensor Setup

There may be multiple Sensor Setup sections in the report if the VeederRoot panel contains multiple sensor types. The most common is Liquid Sensor. Here is an example of a Liquid Sensor Setup:

LIQUID SENSOR SETUP L 1:TANK I INTERSTITIAL TRI-STATE (SINGLE FLOAT) CATEGORY : ANNULAR SPACE L 2:TANK 2 INTERSTITIAL TRI-STATE (SINGLE FLOAT) CATEGORY : ANNULAR SPACE L 3:TANK I DW PIPE I TRI-STATE (SINGLE FLOAT) CATEGORY : ANNULAR SPACE

L 4:TANK 1 DW P1PE 2 TR1-STATE (SINGLE FLOAT) CATEGORY : ANNULAR SPACE Figure 4.3-4 - Setup Report - TLS 300/350 - Liquid Sensor Setup

Like the Tank Setup, each sensor has a letter and number specification. In the example above, L1: Tank 1 Interstitial. When configuring the sensor using the <u>Sensor Standard Configuration</u> or <u>Sensor</u> <u>Advanced Configuration</u>, we would specify the address as 01, the type as Liquid Sensor, and the name / suffix as L01\_Tank1\_Interstitial.

3381 Cambie Street, #211 Vancouver, BC, Canada, V5Z 4R3 1-866-383-1657

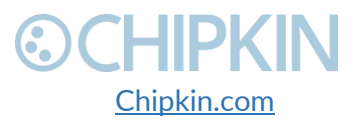

© 2018 Chipkin Automation Systems All rights reserved Page **28** of **68** 

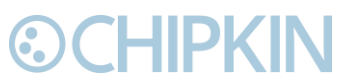

Chipkin<sup>™</sup> OPW® Gateway User Manual

Other sensor types will have separate sections in the setup report. Here are some examples of letter specifications for other sensors:

- L Liquid Sensor
- V Vapor Sensor
- G Ground-water Sensor
- C Type-A Sensor
- H Type-B Sensor

#### 4.3.5 Relay Setup

Finally, there is a Relay Setup section in the report. Here is an example of the Relay Setup:

OUTPUT RELAY SETUP R 1:LOW LEVEL TANK 1 TYPE: STANDARD NORMALLY CLOSED IN-TANK ALARMS T 1:LOW FRODUCT ALARM R 2:LOW LEVEL TANK 2 TYPE: Figure 4.3-5 - Setup Report - TLS 300/350 - Relay Setup

Like the Tank Setup, each relay has a letter and number specification. In the example above, R1: Low Level Tank 1. When configuring the relay using the <u>Relay Standard Configuration</u> or <u>Relay Advanced</u> <u>Configuration</u>, we would specify the address as 01 and the name as R01\_Low\_Level\_Tank\_1.

### 4.4 Completing the Configuration

Once the configuration process has finished, either using the Standard or Advanced configuration, you will need to reboot the system for the new configuration to take effect.

First, return to the main system page by typing in the follow URL into a web browser:

- <u>http://{ipAddress}/bin/system/</u> where {ipAddress} is the IP Address of the gateway.

From this page, under the System actions, first click the "Save Database" link to save all changes.

### System Actions

This page is for system wide actions that effect all the drivers.

#### System

- Reboot System Use this link to send a reboot REST request to the system.
- Save Database Use this link to send a save database REST request to the system.
- Delete Database Use this link to send a delete database REST request to the system.
- · Generate Configuration File Use this link to generate a configuration file.

Figure 4.4-1 - Save Database Link

Click "Ok" when prompted and you will see the following XML, check that the response status is OK.

3381 Cambie Street, #211 Vancouver, BC, Canada, V5Z 4R3 1-866-383-1657

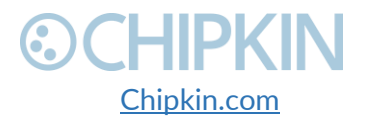

© 2018 Chipkin Automation Systems All rights reserved Page **29** of **68** 

# **⊙CHIPKIN**

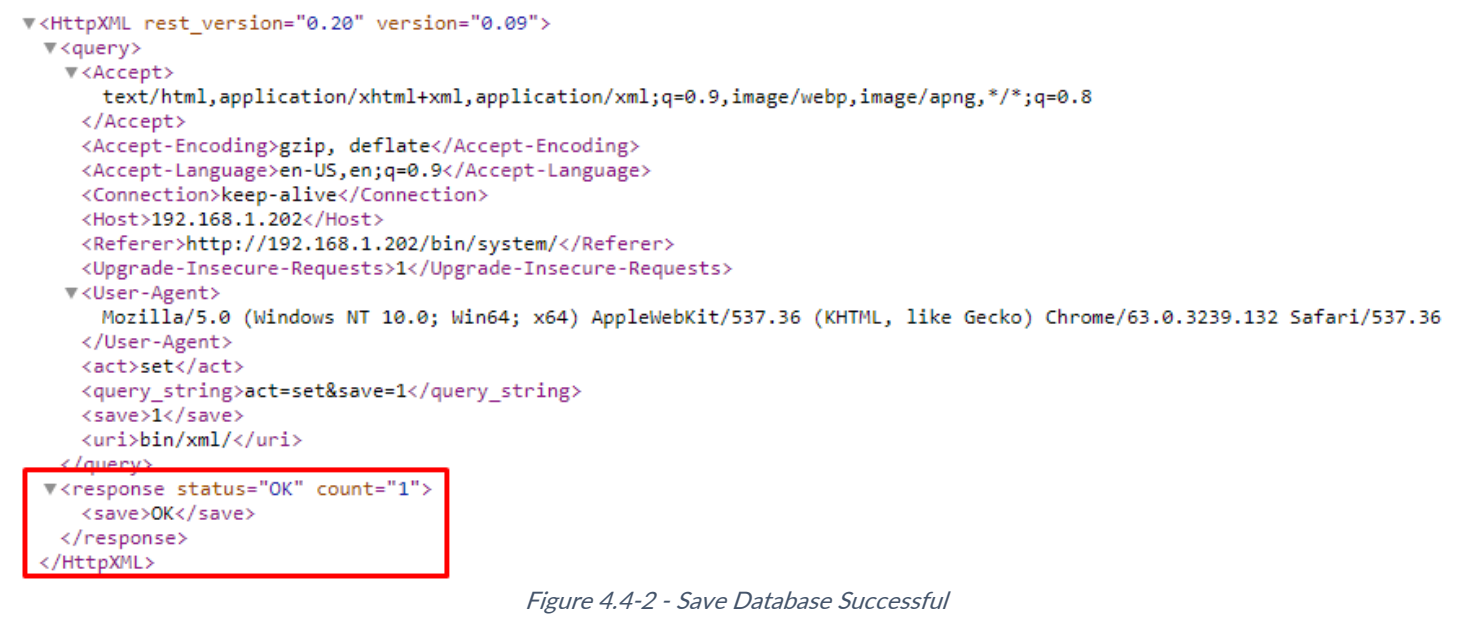

Click the back button in your web browser and then click the "Reboot System" link:

### System Actions

This page is for system wide actions that effect all the drivers.

#### System

- Reboot System Use this link to send a reboot REST request to the system.
- · Save Database Use this link to send a save database REST request to the system.
- Delete Database Use this link to send a delete database REST request to the system.
- · Generate Configuration File Use this link to generate a configuration file.

Figure 4.4-3 - Reboot System Link

Click "Ok" when prompted and you will see the following screen with a timer counting up:

### **Restarting device**

The device is restarting, this may take a few minutes. Status: Checking ... 2

#### Figure 4.4-4 - Reboot System Count

The system page will refresh once the device has been properly rebooted.

## 4.5 Resetting the Gateway or Deleting the Configuration

3381 Cambie Street, #211 Vancouver, BC, Canada, V5Z 4R3 1-866-383-1657

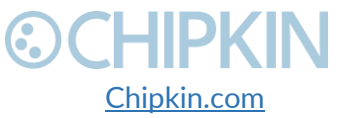

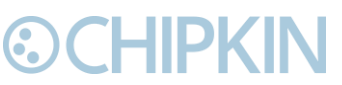

Chipkin<sup>™</sup> OPW<sup>®</sup> Gateway User Manual

Sometimes you want to delete the entire configuration and begin again. To do this, return to the system page as described in the <u>Completing the Configuration</u> section above. Then click on the "Delete Database" Link:

#### System Actions

This page is for system wide actions that effect all the drivers.

#### System

- Reboot System Use this link to send a reboot REST request to the system.
- . Save Database Use this link to send a save database REST request to the system.
- · Delete Database Use this link to send a delete database REST request to the system.
- Generate Configuration File Use this link to generate a configuration file.

Figure 4.5-1 - Delete Database Link

#### Click "Ok" when prompted and verify that the result XML has a response status of OK:

```
w<HttpXML rest version="0.20" version="0.09">
▼<query>
  ▼<Accept>
     text/html,application/xhtml+xml,application/xml;q=0.9,image/webp,image/apng,*/*;q=0.8
   </Accept>
   <Accept-Encoding>gzip, deflate</Accept-Encoding>
   <Accept-Language>en-US,en;q=0.9</Accept-Language>
   <Connection>keep-alive</Connection>
   <Host>192.168.1.202</Host>
   <Referer>http://192.168.1.202/bin/system/</Referer>
   <Upgrade-Insecure-Requests>1</Upgrade-Insecure-Requests>
  ▼<User-Agent>
     Mozilla/5.0 (Windows NT 10.0; Win64; x64) AppleWebKit/537.36 (KHTML, like Gecko) Chrome/63.0.3239.132 Safari/537.36
    </User-Agent>
   <act>set</act>
   <delete database>1</delete database>
   <query_string>act=set&delete_database=1</query_string>
    <uri>bin/xml/</uri>
response status="OK" count="1">
   <delete_database>OK</delete_database>
  </response>
 HttnXML
```

Figure 4.5-2 - Delete Database Successful

Click the back button in the web browser and then follow the instructions in the <u>Completing the</u> <u>Configuration</u> section.

### 4.6 Exporting the Configuration

To save a copy of the configuration, return to the system page as described in the <u>Completing the</u> <u>Configuration</u> section above. Then click on the "Generate Configuration File" Link:

3381 Cambie Street, #211 Vancouver, BC, Canada, V5Z 4R3 1-866-383-1657

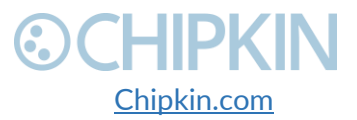

© 2018 Chipkin Automation Systems All rights reserved Page **31** of **68** 

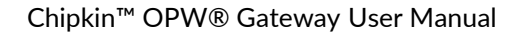

### System Actions

This page is for system wide actions that effect all the drivers.

### System

- Reboot System Use this link to send a reboot REST request to the system.
- · Save Database Use this link to send a save database REST request to the system.
- · Delete Database Use this link to send a delete database REST request to the system.
- Generate Configuration File Use this link to generate a configuration file.

Figure 4.6-1 - Generate Configuration File Link

After a while, a link to "Export Configuration" will appear. Click on the link to download the config.csv file which is the configuration of the gateway.

### Generating Configuration File

The configuration file is currently being generated. This may take some time.

Status: Generate Config File has completed. Elapsed Time: 3

Please download the configuration file from the following link: Export Configuration

Figure 4.6-2 - Export Configuration

## 4.7 Importing the Configuration

Sometimes Chipkin will send you a configuration file to load onto the Gateway, or you would like to load an older configuration file that you may have saved. To do this, return to the system page as described in the <u>Completing the Configuration</u> section above.

Then find the section titled "Import Configuration":

Import Configuration Import the configuration to the device. Choose File No file chosen Import

Figure 4.7-1 - Import Configuration

Click the "Choose File" button to open a file browser. Browse to the csv configuration file you wish to import and Click "Open".

3381 Cambie Street, #211 Vancouver, BC, Canada, V5Z 4R3 1-866-383-1657

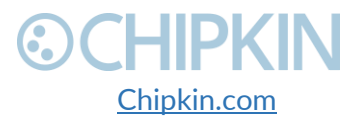

© 2018 Chipkin Automation Systems All rights reserved Page **32** of **68** 

Chipkin<sup>™</sup> OPW<sup>®</sup> Gateway User Manual

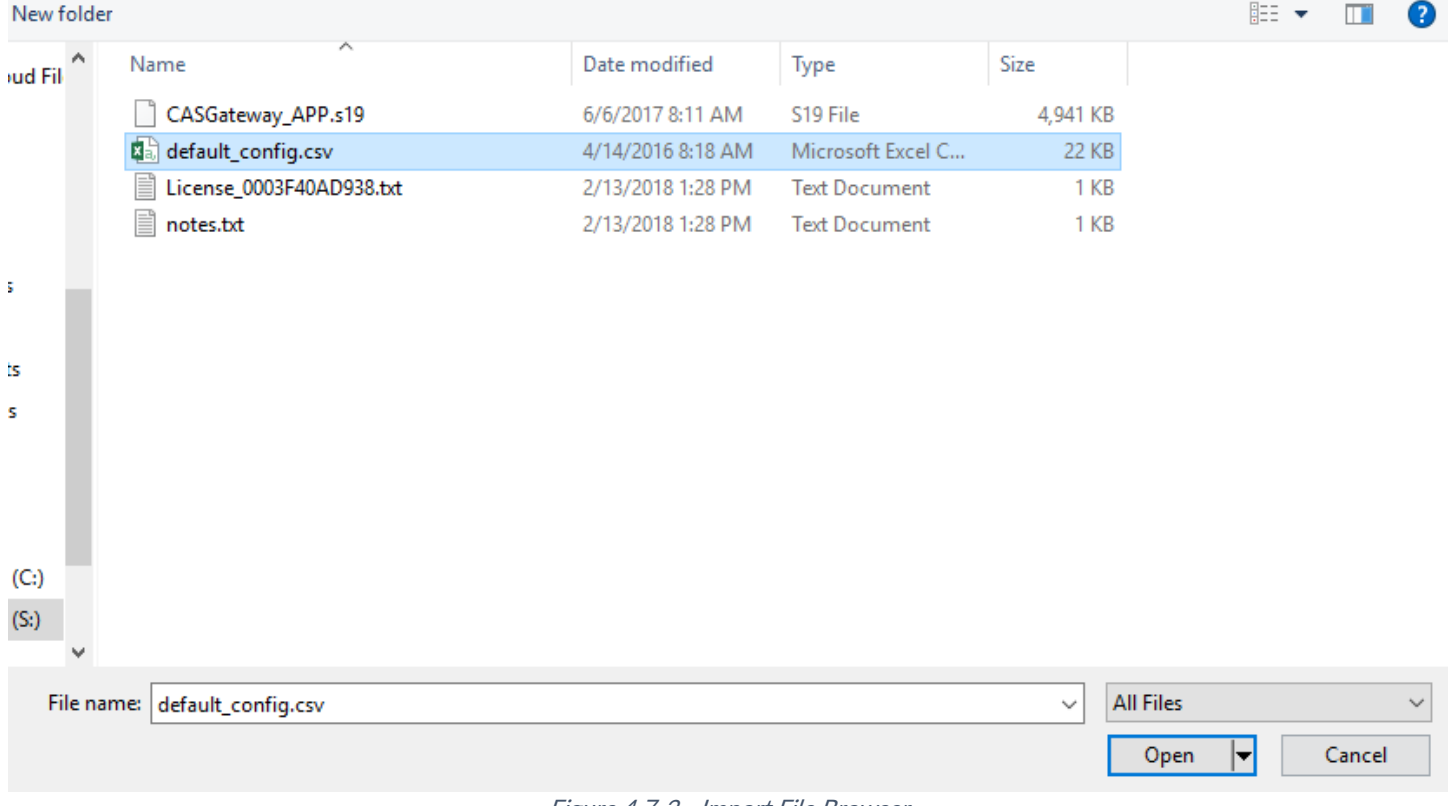

Figure 4.7-2 - Import File Browser

The file should now be displayed next to the "Choose File" button.

### Import Configuration

| Import the | e con | figuration to the dev | ice. |
|------------|-------|-----------------------|------|
| Choose     | File  | default_config.csv    |      |
| Import     |       |                       |      |

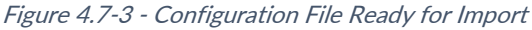

Finally, click the "Import" Button. The file will be parse and the output will be displayed. Here is an example of the output:

#### Importing configuration

Starting import... ~tmp\default\_config.csv Opening the config file... OK Get the database... OK Deleting old tables... OK Creating mods tables... OK Creating configuration table... OK

Starting to parse the configuration file

Parsing line: table\_name=da\_data\_mod New table found\_Table name=ida\_data\_mod Figure 4.7-4 - Importing the Configuration File

Scroll to the bottom of the page to see the if the Import was successful. You should see the following:

3381 Cambie Street, #211 Vancouver, BC, Canada, V5Z 4R3 1-866-383-1657

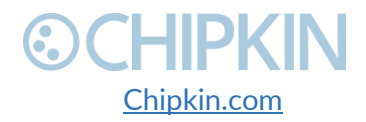

© 2018 Chipkin Automation Systems All rights reserved Page **33** of **68** 

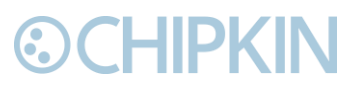

#### Chipkin<sup>™</sup> OPW<sup>®</sup> Gateway User Manual

Parsing line: 02,64,32,210,da\_data,1,8,,Tank03\_TankAlarms,1,03,passive Importing data in to table. Table=[VeederRoot\_tasks]... OK

Parsing line: 02,96,32,310,da\_data,1,9,,Tank04\_TankAlarms,1,04,passive Importing data in to table. Table=[VeederRoot\_tasks]... OK Finished parsing the configuration file Saving the database...OK

Import Successful - Please restart the Gateway

Figure 4.7-5 - Import Successful

After this, return to the system page and follow the instruction in the <u>Completing the Configuration</u> section to finish and apply the new configuration.

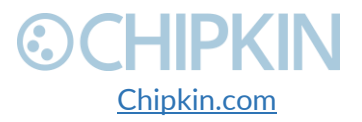

© 2018 Chipkin Automation Systems All rights reserved Page **34** of **68** 

## 5. READING DATA AND TEST PROCEDURE

This section contains information on how to view the OPW data.

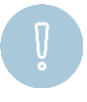

**Important Note:** These next sections display sample data using a default configuration. The Modbus Map and BACnet objects are generated during the configuration process, so they will change and will be different than what is described here.

## 5.1 READING DATA USING HTML / WEB Browser

To view the data on the device's webpage, enter the following URL into a web browser: <u>http://{ipaddress}/bin/veederrootserial/reports</u> where {ipAddress} is the IP Address of the gateway.

The link will open a web page containing a table of the stored values as well as the Modbus Register and BACnet IP object and units associated with that data point. See the image below for an example of the data.

### VeederRoot mapping and current status

Viewing 164 records

| VeederRoot               | BACnet IP           | Modbus | Value | Units              |
|--------------------------|---------------------|--------|-------|--------------------|
| Tank01_tank_product_code | analog_input (1)    | 40001  | 0     | no_units           |
| Tank01_tank_tank_status  | analog_input (2)    | 40002  | 0     | no_units           |
| Tank01_tank_volume       | analog_input (3)    | 40003  | 0     | us_gallons         |
| Tank01_tank_tc_volume    | analog_input (4)    | 40004  | 0     | us_gallons         |
| Tank01_tank_ullage       | analog_input (5)    | 40005  | 0     | us_gallons         |
| Tank01_tank_height       | analog_input (6)    | 40006  | 0     | inches             |
| Tank01_tank_water        | analog_input (7)    | 40007  | 0     | inches             |
| Tank01_tank_temperature  | analog_input (8)    | 40008  | 0     | degrees_Fahrenheit |
| Tank01_tank_water_volume | analog_input (9)    | 40009  | 0     | us_gallons         |
| Tank02_tank_product_code | analog_input (101)  | 40101  | 0     | no_units           |
| Tank02_tank_tank_status  | analog_input (102)  | 40102  | 0     | no_units           |
| Tank02_tank_volume       | analog_input (103)  | 40103  | 0     | us_gallons         |
| Tank02 tank to volume    | analog, input (104) | 40104  | 0     | ue gallone         |

Figure 5.1-1 - Example Reports Page

## 5.2 READING MODBUS DATA

You can access Modbus register data from the gateway by using a Modbus RTU or TCP client. To find out what registers exist on the device, please refer to the <u>Modbus Register Map</u>. For some guides on Modbus, please refer to the following links:

- Modbus For Field Technicians
- Modbus FAQ

3381 Cambie Street, #211 Vancouver, BC, Canada, V5Z 4R3 1-866-383-1657

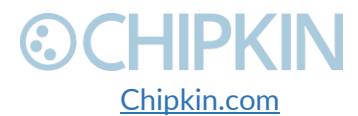

© 2018 Chipkin Automation Systems All rights reserved Page **35** of **68** 

Chipkin<sup>™</sup> OPW<sup>®</sup> Gateway User Manual

# **OCHIPKIN**

- What is Modbus?
- <u>Testing Modbus Communication</u>

### 5.2.1 Interpreting Modbus Data

Modbus does not have a mechanism for reporting the validity of data. If the gateway loses its connection to the Veeder-Root device (or a data point cannot be read), it will disregard previous data as unreliable.

Unreliable data will be tagged with the value 65535 (-1, configurable) in the registers.

Some values have been encoded as IEEE754 format floating point numbers. These values use 2x16-bit registers and are clearly identified in the Modbus map. Since Modbus does not support floating point numbers, all values are served as whole numbers.

### 5.2.2 Modbus Functions Supported (RTU and TCP)

This device supports the following functions:

- 01 (0x01) Read Coils
- 02 (0x02) Read Discrete Inputs
- 03 (0x03) Read Holding Registers
- 04 (0x04) Read Input Registers

Most masters should be configured to use function 3, read holding registers.

### 5.2.3 Modbus Register Map

The sections contain an example of the Modbus Register Map for this gateway.

**Important Note:** As mentioned above, this map is based on sample data using a default configuration. The Modbus Map is generated during the configuration process, so it will change and will be different than what is described here. You can view the current Modbus

Map by reviewing the Reports page. Follow the instructions found in <u>Section 5.1</u>.

| VeederRoot               | Modbus | # of<br>Registers | Units              |
|--------------------------|--------|-------------------|--------------------|
| Tank01_tank_product_code | 40001  | 1                 | no_units           |
| Tank01_tank_tank_status  | 40002  | 1                 | no_units           |
| Tank01_tank_volume       | 40003  | 1                 | us_gallons         |
| Tank01_tank_tc_volume    | 40004  | 1                 | us_gallons         |
| Tank01_tank_ullage       | 40005  | 1                 | us_gallons         |
| Tank01_tank_height       | 40006  | 1                 | inches             |
| Tank01_tank_water        | 40007  | 1                 | inches             |
| Tank01_tank_temperature  | 40008  | 1                 | degrees_Fahrenheit |

3381 Cambie Street, #211 Vancouver, BC, Canada, V5Z 4R3 1-866-383-1657

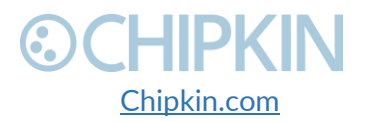

© 2018 Chipkin Automation Systems All rights reserved Page **36** of **68** 

Chipkin<sup>™</sup> OPW<sup>®</sup> Gateway User Manual

| Tank01_tank_water_volume             | 40009 | . 1 | us_gallons            |
|--------------------------------------|-------|-----|-----------------------|
| Tank02_tank_product_code             | 40101 | 1   | no_units              |
| Tank02_tank_tank_status              | 40102 | 1   | no_units              |
| Tank02_tank_volume                   | 40103 | 1   | us_gallons            |
| Tank02_tank_tc_volume                | 40104 | 1   | us_gallons            |
| Tank02_tank_ullage                   | 40105 | 1   | us_gallons            |
| Tank02_tank_height                   | 40106 | 1   | inches                |
| Tank02_tank_water                    | 40107 | 1   | inches                |
| Tank02_tank_temperature              | 40108 | 1   | degrees_Fahrenheit    |
| Tank02_tank_water_volume             | 40109 | 1   | us_gallons            |
| Tank03_tank_product_code             | 40201 | 1   | no_units              |
| Tank03_tank_tank_status              | 40202 | 1   | no_units              |
| Tank03_tank_volume                   | 40203 | 1   | us_gallons            |
| Tank03_tank_tc_volume                | 40204 | 1   | us_gallons            |
| Tank03_tank_ullage                   | 40205 | 1   | us_gallons            |
| Tank03_tank_height                   | 40206 | 1   | inches                |
| Tank03_tank_water                    | 40207 | 1   | inches                |
| Tank03_tank_temperature              | 40208 | 1   | degrees_Fahrenheit    |
| Tank03_tank_water_volume             | 40209 | 1   | us_gallons            |
| Tank04_tank_product_code             | 40301 | 1   | no_units              |
| Tank04_tank_tank_status              | 40302 | 1   | no_units              |
| Tank04_tank_volume                   | 40303 | 1   | us_gallons            |
| Tank04_tank_tc_volume                | 40304 | 1   | us_gallons            |
| Tank04_tank_ullage                   | 40305 | 1   | us_gallons            |
| Tank04_tank_height                   | 40306 | 1   | inches                |
| Tank04_tank_water                    | 40307 | 1   | inches                |
| Tank04_tank_temperature              | 40308 | 1   | degrees_Fahrenheit    |
| Tank04_tank_water_volume             | 40309 | 1   | us_gallons            |
| Tank01_tank_common_alarm             | 40010 | 1   | 0 = Normal, 1 = Alarm |
| Tank01_tank_setup_data_warning       | 40011 | 1   | 0 = Normal, 1 = Alarm |
| Tank01_tank_leak_alarm               | 40012 | 1   | 0 = Normal, 1 = Alarm |
| Tank01_tank_high_water_alarm         | 40013 | 1   | 0 = Normal, 1 = Alarm |
| Tank01_tank_overfill_alarm           | 40014 | 1   | 0 = Normal, 1 = Alarm |
| Tank01_tank_low_product_alarm        | 40015 | 1   | 0 = Normal, 1 = Alarm |
| Tank01_tank_sudden_loss_alarm        | 40016 | 1   | 0 = Normal, 1 = Alarm |
| Tank01_tank_high_product_alarm       | 40017 | 1   | 0 = Normal, 1 = Alarm |
| Tank01_tank_invalid_fuel_level_alarm | 40018 | 1   | 0 = Normal, 1 = Alarm |
| Tank01_tank_probe_out_alarm          | 40019 | 1   | 0 = Normal, 1 = Alarm |

3381 Cambie Street, #211 Vancouver, BC, Canada, V5Z 4R3 1-866-383-1657 Chipkin.com

© 2018 Chipkin Automation Systems All rights reserved Page **37** of **68** 

#### Chipkin<sup>™</sup> OPW® Gateway User Manual

| Tank01_tank_high_water_warning              | 40020 | . 1 | 0 = Normal, 1 = Alarm |
|---------------------------------------------|-------|-----|-----------------------|
| Tank01_tank_delivery_needed_warning         | 40021 | 1   | 0 = Normal, 1 = Alarm |
| Tank01_tank_maximum_product_alarm           | 40022 | 1   | 0 = Normal, 1 = Alarm |
| Tank01_tank_gross_leak_test_fail_alarm      | 40023 | 1   | 0 = Normal, 1 = Alarm |
| Tank01_tank_periodic_leak_test_fail_alarm   | 40024 | 1   | 0 = Normal, 1 = Alarm |
| Tank01_tank_annual_leak_test_fail_alarm     | 40025 | 1   | 0 = Normal, 1 = Alarm |
| Tank01_tank_periodic_test_needed_warning    | 40026 | 1   | 0 = Normal, 1 = Alarm |
| Tank01_tank_annual_test_needed_warning      | 40027 | 1   | 0 = Normal, 1 = Alarm |
| Tank01_tank_periodic_test_needed_alarm      | 40028 | 1   | 0 = Normal, 1 = Alarm |
| Tank01_tank_annual_test_needed_alarm        | 40029 | 1   | 0 = Normal, 1 = Alarm |
| Tank01_tank_leak_test_active                | 40030 | 1   | 0 = Normal, 1 = Alarm |
| Tank01_tank_no_csld_idle_time_warning       | 40031 | 1   | 0 = Normal, 1 = Alarm |
| Tank01_tank_siphon_break_active_warning     | 40032 | 1   | 0 = Normal, 1 = Alarm |
| Tank01_tank_csld_rate_increase_warning      | 40033 | 1   | 0 = Normal, 1 = Alarm |
| Tank01_tank_accuchart_calibration_warning   | 40034 | 1   | 0 = Normal, 1 = Alarm |
| Tank01_tank_hrm_reconciliation_warning      | 40035 | 1   | 0 = Normal, 1 = Alarm |
| Tank01_tank_hrm_reconciliation_alarm        | 40036 | 1   | 0 = Normal, 1 = Alarm |
| Tank01_tank_cold_temperature_warning        | 40037 | 1   | 0 = Normal, 1 = Alarm |
| Tank01_tank_missing_delivery_ticket_warning | 40038 | 1   | 0 = Normal, 1 = Alarm |
| Tank01_tank/line_gross_leak_alarm           | 40039 | 1   | 0 = Normal, 1 = Alarm |
| Tank01_delivery_density_warning             | 40040 | 1   | 0 = Normal, 1 = Alarm |
| Tank01_tank_unknown_alarm                   | 40041 | 1   | 0 = Normal, 1 = Alarm |
| Tank02_tank_common_alarm                    | 40110 | 1   | 0 = Normal, 1 = Alarm |
| Tank02_tank_setup_data_warning              | 40111 | 1   | 0 = Normal, 1 = Alarm |
| Tank02_tank_leak_alarm                      | 40112 | 1   | 0 = Normal, 1 = Alarm |
| Tank02_tank_high_water_alarm                | 40113 | 1   | 0 = Normal, 1 = Alarm |
| Tank02_tank_overfill_alarm                  | 40114 | 1   | 0 = Normal, 1 = Alarm |
| Tank02_tank_low_product_alarm               | 40115 | 1   | 0 = Normal, 1 = Alarm |
| Tank02_tank_sudden_loss_alarm               | 40116 | 1   | 0 = Normal, 1 = Alarm |
| Tank02_tank_high_product_alarm              | 40117 | 1   | 0 = Normal, 1 = Alarm |
| Tank02_tank_invalid_fuel_level_alarm        | 40118 | 1   | 0 = Normal, 1 = Alarm |
| Tank02_tank_probe_out_alarm                 | 40119 | 1   | 0 = Normal, 1 = Alarm |
| Tank02_tank_high_water_warning              | 40120 | 1   | 0 = Normal, 1 = Alarm |
| Tank02_tank_delivery_needed_warning         | 40121 | 1   | 0 = Normal, 1 = Alarm |
| Tank02_tank_maximum_product_alarm           | 40122 | 1   | 0 = Normal, 1 = Alarm |
| Tank02_tank_gross_leak_test_fail_alarm      | 40123 | 1   | 0 = Normal, 1 = Alarm |
| Tank02_tank_periodic_leak_test_fail_alarm   | 40124 | 1   | 0 = Normal, 1 = Alarm |
| Tank02_tank_annual_leak_test_fail_alarm     | 40125 | 1   | 0 = Normal, 1 = Alarm |

3381 Cambie Street, #211 Vancouver, BC, Canada, V5Z 4R3 1-866-383-1657 CHIPKIN

© 2018 Chipkin Automation Systems All rights reserved Page **38** of **68** 

#### Chipkin<sup>™</sup> OPW® Gateway User Manual

| Tank02_tank_periodic_test_needed_warning    | 40126 | 1 | 0 = Normal, 1 = Alarm |
|---------------------------------------------|-------|---|-----------------------|
| Tank02_tank_annual_test_needed_warning      | 40127 | 1 | 0 = Normal, 1 = Alarm |
| Tank02_tank_periodic_test_needed_alarm      | 40128 | 1 | 0 = Normal, 1 = Alarm |
| Tank02_tank_annual_test_needed_alarm        | 40129 | 1 | 0 = Normal, 1 = Alarm |
| Tank02_tank_leak_test_active                | 40130 | 1 | 0 = Normal, 1 = Alarm |
| Tank02_tank_no_csld_idle_time_warning       | 40131 | 1 | 0 = Normal, 1 = Alarm |
| Tank02_tank_siphon_break_active_warning     | 40132 | 1 | 0 = Normal, 1 = Alarm |
| Tank02_tank_csld_rate_increase_warning      | 40133 | 1 | 0 = Normal, 1 = Alarm |
| Tank02_tank_accuchart_calibration_warning   | 40134 | 1 | 0 = Normal, 1 = Alarm |
| Tank02_tank_hrm_reconciliation_warning      | 40135 | 1 | 0 = Normal, 1 = Alarm |
| Tank02_tank_hrm_reconciliation_alarm        | 40136 | 1 | 0 = Normal, 1 = Alarm |
| Tank02_tank_cold_temperature_warning        | 40137 | 1 | 0 = Normal, 1 = Alarm |
| Tank02_tank_missing_delivery_ticket_warning | 40138 | 1 | 0 = Normal, 1 = Alarm |
| Tank02_tank/line_gross_leak_alarm           | 40139 | 1 | 0 = Normal, 1 = Alarm |
| Tank02_delivery_density_warning             | 40140 | 1 | 0 = Normal, 1 = Alarm |
| Tank02_tank_unknown_alarm                   | 40141 | 1 | 0 = Normal, 1 = Alarm |
| Tank03_tank_common_alarm                    | 40210 | 1 | 0 = Normal, 1 = Alarm |
| Tank03_tank_setup_data_warning              | 40211 | 1 | 0 = Normal, 1 = Alarm |
| Tank03_tank_leak_alarm                      | 40212 | 1 | 0 = Normal, 1 = Alarm |
| Tank03_tank_high_water_alarm                | 40213 | 1 | 0 = Normal, 1 = Alarm |
| Tank03_tank_overfill_alarm                  | 40214 | 1 | 0 = Normal, 1 = Alarm |
| Tank03_tank_low_product_alarm               | 40215 | 1 | 0 = Normal, 1 = Alarm |
| Tank03_tank_sudden_loss_alarm               | 40216 | 1 | 0 = Normal, 1 = Alarm |
| Tank03_tank_high_product_alarm              | 40217 | 1 | 0 = Normal, 1 = Alarm |
| Tank03_tank_invalid_fuel_level_alarm        | 40218 | 1 | 0 = Normal, 1 = Alarm |
| Tank03_tank_probe_out_alarm                 | 40219 | 1 | 0 = Normal, 1 = Alarm |
| Tank03_tank_high_water_warning              | 40220 | 1 | 0 = Normal, 1 = Alarm |
| Tank03_tank_delivery_needed_warning         | 40221 | 1 | 0 = Normal, 1 = Alarm |
| Tank03_tank_maximum_product_alarm           | 40222 | 1 | 0 = Normal, 1 = Alarm |
| Tank03_tank_gross_leak_test_fail_alarm      | 40223 | 1 | 0 = Normal, 1 = Alarm |
| Tank03_tank_periodic_leak_test_fail_alarm   | 40224 | 1 | 0 = Normal, 1 = Alarm |
| Tank03_tank_annual_leak_test_fail_alarm     | 40225 | 1 | 0 = Normal, 1 = Alarm |
| Tank03_tank_periodic_test_needed_warning    | 40226 | 1 | 0 = Normal, 1 = Alarm |
| Tank03_tank_annual_test_needed_warning      | 40227 | 1 | 0 = Normal, 1 = Alarm |
| Tank03_tank_periodic_test_needed_alarm      | 40228 | 1 | 0 = Normal, 1 = Alarm |
| Tank03_tank_annual_test_needed_alarm        | 40229 | 1 | 0 = Normal, 1 = Alarm |
| Tank03_tank_leak_test_active                | 40230 | 1 | 0 = Normal, 1 = Alarm |
| Tank03_tank_no_csld_idle_time_warning       | 40231 | 1 | 0 = Normal, 1 = Alarm |

3381 Cambie Street, #211 Vancouver, BC, Canada, V5Z 4R3 1-866-383-1657 CHIPKIN Chipkin.com © 2018 Chipkin Automation Systems All rights reserved Page **39** of **68** 

#### Chipkin<sup>™</sup> OPW<sup>®</sup> Gateway User Manual

| Tank03_tank_siphon_break_active_warning     | 40232 | . 1 | 0 = Normal, 1 = Alarm |
|---------------------------------------------|-------|-----|-----------------------|
| Tank03_tank_csld_rate_increase_warning      | 40233 | 1   | 0 = Normal, 1 = Alarm |
| Tank03_tank_accuchart_calibration_warning   | 40234 | 1   | 0 = Normal, 1 = Alarm |
| Tank03_tank_hrm_reconciliation_warning      | 40235 | 1   | 0 = Normal, 1 = Alarm |
| Tank03_tank_hrm_reconciliation_alarm        | 40236 | 1   | 0 = Normal, 1 = Alarm |
| Tank03_tank_cold_temperature_warning        | 40237 | 1   | 0 = Normal, 1 = Alarm |
| Tank03_tank_missing_delivery_ticket_warning | 40238 | 1   | 0 = Normal, 1 = Alarm |
| Tank03_tank/line_gross_leak_alarm           | 40239 | 1   | 0 = Normal, 1 = Alarm |
| Tank03_delivery_density_warning             | 40240 | 1   | 0 = Normal, 1 = Alarm |
| Tank03_tank_unknown_alarm                   | 40241 | 1   | 0 = Normal, 1 = Alarm |
| Tank04_tank_common_alarm                    | 40310 | 1   | 0 = Normal, 1 = Alarm |
| Tank04_tank_setup_data_warning              | 40311 | 1   | 0 = Normal, 1 = Alarm |
| Tank04_tank_leak_alarm                      | 40312 | 1   | 0 = Normal, 1 = Alarm |
| Tank04_tank_high_water_alarm                | 40313 | 1   | 0 = Normal, 1 = Alarm |
| Tank04_tank_overfill_alarm                  | 40314 | 1   | 0 = Normal, 1 = Alarm |
| Tank04_tank_low_product_alarm               | 40315 | 1   | 0 = Normal, 1 = Alarm |
| Tank04_tank_sudden_loss_alarm               | 40316 | 1   | 0 = Normal, 1 = Alarm |
| Tank04_tank_high_product_alarm              | 40317 | 1   | 0 = Normal, 1 = Alarm |
| Tank04_tank_invalid_fuel_level_alarm        | 40318 | 1   | 0 = Normal, 1 = Alarm |
| Tank04_tank_probe_out_alarm                 | 40319 | 1   | 0 = Normal, 1 = Alarm |
| Tank04_tank_high_water_warning              | 40320 | 1   | 0 = Normal, 1 = Alarm |
| Tank04_tank_delivery_needed_warning         | 40321 | 1   | 0 = Normal, 1 = Alarm |
| Tank04_tank_maximum_product_alarm           | 40322 | 1   | 0 = Normal, 1 = Alarm |
| Tank04_tank_gross_leak_test_fail_alarm      | 40323 | 1   | 0 = Normal, 1 = Alarm |
| Tank04_tank_periodic_leak_test_fail_alarm   | 40324 | 1   | 0 = Normal, 1 = Alarm |
| Tank04_tank_annual_leak_test_fail_alarm     | 40325 | 1   | 0 = Normal, 1 = Alarm |
| Tank04_tank_periodic_test_needed_warning    | 40326 | 1   | 0 = Normal, 1 = Alarm |
| Tank04_tank_annual_test_needed_warning      | 40327 | 1   | 0 = Normal, 1 = Alarm |
| Tank04_tank_periodic_test_needed_alarm      | 40328 | 1   | 0 = Normal, 1 = Alarm |
| Tank04_tank_annual_test_needed_alarm        | 40329 | 1   | 0 = Normal, 1 = Alarm |
| Tank04_tank_leak_test_active                | 40330 | 1   | 0 = Normal, 1 = Alarm |
| Tank04_tank_no_csld_idle_time_warning       | 40331 | 1   | 0 = Normal, 1 = Alarm |
| Tank04_tank_siphon_break_active_warning     | 40332 | 1   | 0 = Normal, 1 = Alarm |
| Tank04_tank_csld_rate_increase_warning      | 40333 | 1   | 0 = Normal, 1 = Alarm |
| Tank04_tank_accuchart_calibration_warning   | 40334 | 1   | 0 = Normal, 1 = Alarm |
| Tank04_tank_hrm_reconciliation_warning      | 40335 | 1   | 0 = Normal, 1 = Alarm |
| Tank04_tank_hrm_reconciliation_alarm        | 40336 | 1   | 0 = Normal, 1 = Alarm |
| Tank04_tank_cold_temperature_warning        | 40337 | 1   | 0 = Normal, 1 = Alarm |

3381 Cambie Street, #211 Vancouver, BC, Canada, V5Z 4R3 1-866-383-1657

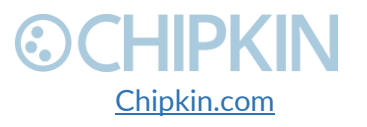

© 2018 Chipkin Automation Systems All rights reserved Page **40** of **68** 

| © CHIPKIN                                   |       | Chipkin™ OPW® | Gateway User Manual   |
|---------------------------------------------|-------|---------------|-----------------------|
| Tank04_tank_missing_delivery_ticket_warning | 40338 | 1             | 0 = Normal, 1 = Alarm |
| Tank04_tank/line_gross_leak_alarm           | 40339 | 1             | 0 = Normal, 1 = Alarm |
| Tank04_delivery_density_warning             | 40340 | 1             | 0 = Normal, 1 = Alarm |
| Tank04_tank_unknown_alarm                   | 40341 | 1             | 0 = Normal, 1 = Alarm |

Table 5.2-1 - Example Modbus Map

### 5.2.4 Test Procedure Using the CAS Modbus Scanner

You can test the Modbus TCP data using the free test software provided by Chipkin Automation Software. The software can be downloaded at <u>http://www.chipkin.com/cas-modbus-scanner</u>.

### To Configure the CAS Modbus Scanner:

- 1. Add a connection (specify the IP address of the gateway)
- 2. Add a device to the connection (specify the configured slave ID)
- 3. Add a request to the device (read holding register offset=1 Length=100)
- 4. Click the Poll button
- 5. Use the values found in the int16 column and the data map table to review the data.

| TCP 192.168.1.133:502 timeout: 3                             | Select a task | and click poll   | _            | Poll | T Auto u | pdat |  |
|--------------------------------------------------------------|---------------|------------------|--------------|------|----------|------|--|
| Device: 1<br>Read Holding registers starting at 40001 for 68 | Offset        | Standard address | 6 digit addr | ess  | Value    |      |  |
|                                                              |               |                  |              |      |          |      |  |

Figure 5.2-1 - Configuring the CAS Modbus Scanner

3381 Cambie Street, #211 Vancouver, BC, Canada, V5Z 4R3 1-866-383-1657

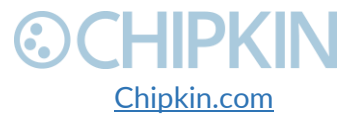

© 2018 Chipkin Automation Systems All rights reserved Page **41** of **68** 

# **⊙CHIPKIN**

| TCP 192.168.1.104:502 timeout: 3             |             | Last update: 1 | Thu Nov 04 16:29:04 2010 | Poll            | E A    | uto upda | ate    |       |             |          |          |   |
|----------------------------------------------|-------------|----------------|--------------------------|-----------------|--------|----------|--------|-------|-------------|----------|----------|---|
| Device: 1    Dead Helding registers starting | st 40001 E- | Offset         | Standard address         | 6 digit address | Hex    | char     | uint16 | int16 | uint32      | int32    | float32  |   |
| Read Holding registers starting              | at 40001 10 | 1              | 40001                    | 400001          | 0×0041 | 4        | 65     | 65    |             |          |          | - |
|                                              |             | 2              | 40002                    | 400002          | 0x0044 | D        | 68     | 68    | 4456        | 4456     | 0.000000 |   |
|                                              |             | 3              | 40003                    | 400002          | 0x0056 | v        | 86     | 86    | 1100        | 1100111  | 0.000000 |   |
|                                              |             | 4              | 40004                    | 400004          | 0x0050 | P        | 80     | 80    | 5242        | 5242     | 0.000000 |   |
|                                              |             | 5              | 40005                    | 400005          | 0x0032 | 2        | 50     | 50    | or interior | on herri | 0.000000 |   |
|                                              |             | 6              | 40006                    | 400006          | 0x001E |          | 30     | 30    | 1966        | 1966     | 0.000000 |   |
|                                              |             | 7              | 40007                    | 400007          | 0x006F | 0        | 111    | 111   | 1700111     | 1700111  | 01000000 |   |
|                                              |             | 8              | 40008                    | 400008          | 0x0026 | 8        | 38     | 38    | 2490        | 2490     | 0.000000 |   |
|                                              |             | 9              | 40009                    | 400009          | 0x0000 |          | 0      | 0     |             |          |          |   |
|                                              |             | 10             | 40010                    | 400010          | 0x0000 |          | 0      | 0     | 0           | 0        | 0.000000 |   |
|                                              |             | 11             | 40011                    | 400011          | 0x0013 |          | 19     | 19    | -           | -        |          |   |
|                                              |             | 12             | 40012                    | 400012          | 0x0028 | C C      | 40     | 40    | 2621        | 2621     | 0.000000 |   |
|                                              |             | 13             | 40013                    | 400013          | 0x0026 | 8        | 38     | 38    |             |          |          |   |
|                                              |             | 14             | 40014                    | 400014          | 0x0006 |          | 6      | 6     | 393254      | 393254   | 0.000000 |   |
|                                              |             | 15             | 40015                    | 400015          | 0x000B |          | 11     | 11    |             |          |          |   |
|                                              |             | 16             | 40016                    | 400016          | 0x0004 |          | 4      | 4     | 262155      | 262155   | 0.000000 |   |
|                                              |             | 1000           |                          | V 722 8 2 7 5 2 |        |          |        |       |             |          |          |   |

Figure 5.2-2 - Reviewing Data with the CAS Modbus Scanner

### 5.3 READING BACNET DATA

You can access BACnet report data from the OPW device by using discover to detect gateway objects and their properties. Although each BACnet device (including the gateway) needs to have a unique instance number, discovery does not require the number to be known in advance. Discovery will not occur if the device or application reading the data is on another subnet. This can be resolved by changing the gateway's IP address to match the subnet or by installing BBMD. It's the responsibility of the company installing the BAS system to provide BBMD. For more information about reading BACnet data or installing BBMD, please refer to these guides:

- <u>http://www.chipkin.com/bacnet-solutions</u>
- <u>http://www.chipkin.com/articles/bacnet-bbmd</u>

You can discover the device and poll for values using the CAS BACnet Explorer. For more information about the CAS BACnet Explorer, please visit: <u>http://store.chipkin.com/products/tools/cas-bacnet-explorer</u>

#### 5.3.1 Interpreting BACnet Data

BACnet has a mechanism for reporting the validity of data. If the gateway loses its connection to the OPW device (or a data point cannot be read), the data object's out of service property is set to true

3381 Cambie Street, #211 Vancouver, BC, Canada, V5Z 4R3 1-866-383-1657

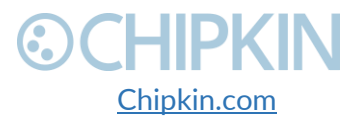

© 2018 Chipkin Automation Systems All rights reserved Page **42** of **68** 

and it will disregard previous data as unreliable. The value of the present value property is not changed, so the last good value will be shown.

### 5.3.2 BACnet Object List

The sections contain an example of the BACnet Object List for this gateway.

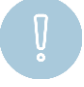

**Important Note:** As mentioned above, this list is based on sample data using a default configuration. The BACnet Object List is generated during the configuration process, so it will change and will be different than what is described here. You can view the current BACnet Object List by reviewing the Reports page. Follow the instructions found in <u>Section 5.1</u>.

| VeederRoot               | <b>BACnet IP</b>          | Units              |  |  |
|--------------------------|---------------------------|--------------------|--|--|
| Tank01_tank_product_code | analog_input (1)          | no_units           |  |  |
| Tank01_tank_tank_status  | analog_input (2)          | no_units           |  |  |
| Tank01_tank_volume       | analog_input (3)          | us_gallons         |  |  |
| Tank01_tank_tc_volume    | analog_input (4)          | us_gallons         |  |  |
| Tank01_tank_ullage       | analog_input (5)          | us_gallons         |  |  |
| Tank01_tank_height       | analog_input (6)          | inches             |  |  |
| Tank01_tank_water        | analog_input (7)          | inches             |  |  |
| Tank01_tank_temperature  | analog_input (8)          | degrees_Fahrenheit |  |  |
| Tank01_tank_water_volume | analog_input (9)          | us_gallons         |  |  |
| Tank02_tank_product_code | analog_input (101)        | no_units           |  |  |
| Tank02_tank_tank_status  | analog_input (102)        | no_units           |  |  |
| Tank02_tank_volume       | analog_input (103)        | us_gallons         |  |  |
| Tank02_tank_tc_volume    | analog_input (104)        | us_gallons         |  |  |
| Tank02_tank_ullage       | analog_input (105)        | us_gallons         |  |  |
| Tank02_tank_height       | analog_input (106)        | inches             |  |  |
| Tank02_tank_water        | analog_input (107)        | inches             |  |  |
| Tank02_tank_temperature  | analog_input (108)        | degrees_Fahrenheit |  |  |
| Tank02_tank_water_volume | analog_input (109)        | us_gallons         |  |  |
| Tank03_tank_product_code | analog_input (201)        | no_units           |  |  |
| Tank03_tank_tank_status  | analog_input (202)        | no_units           |  |  |
| Tank03_tank_volume       | analog_input (203)        | us_gallons         |  |  |
| Tank03_tank_tc_volume    | analog_input (204)        | us_gallons         |  |  |
| Tank03_tank_ullage       | analog_input (205)        | us_gallons         |  |  |
| Tank03_tank_height       | analog_input (206) inches |                    |  |  |
| Tank03_tank_water        | analog_input (207)        | inches             |  |  |
| Tank03_tank_temperature  | analog_input (208)        | degrees_Fahrenheit |  |  |

3381 Cambie Street, #211 Vancouver, BC, Canada, V5Z 4R3 1-866-383-1657

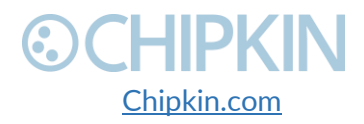

© 2018 Chipkin Automation Systems All rights reserved Page **43** of **68** 

Chipkin<sup>™</sup> OPW® Gateway User Manual

| Tank03_tank_water_volume                  | analog_input (209) | us_gallons            |
|-------------------------------------------|--------------------|-----------------------|
| Tank04_tank_product_code                  | analog_input (301) | no_units              |
| Tank04_tank_tank_status                   | analog_input (302) | no_units              |
| Tank04_tank_volume                        | analog_input (303) | us_gallons            |
| Tank04_tank_tc_volume                     | analog_input (304) | us_gallons            |
| Tank04_tank_ullage                        | analog_input (305) | us_gallons            |
| Tank04_tank_height                        | analog_input (306) | inches                |
| Tank04_tank_water                         | analog_input (307) | inches                |
| Tank04_tank_temperature                   | analog_input (308) | degrees_Fahrenheit    |
| Tank04_tank_water_volume                  | analog_input (309) | us_gallons            |
| Tank01_tank_common_alarm                  | binary_input (10)  | 0 = Normal, 1 = Alarm |
| Tank01_tank_setup_data_warning            | binary_input (11)  | 0 = Normal, 1 = Alarm |
| Tank01_tank_leak_alarm                    | binary_input (12)  | 0 = Normal, 1 = Alarm |
| Tank01_tank_high_water_alarm              | binary_input (13)  | 0 = Normal, 1 = Alarm |
| Tank01_tank_overfill_alarm                | binary_input (14)  | 0 = Normal, 1 = Alarm |
| Tank01_tank_low_product_alarm             | binary_input (15)  | 0 = Normal, 1 = Alarm |
| Tank01_tank_sudden_loss_alarm             | binary_input (16)  | 0 = Normal, 1 = Alarm |
| Tank01_tank_high_product_alarm            | binary_input (17)  | 0 = Normal, 1 = Alarm |
| Tank01_tank_invalid_fuel_level_alarm      | binary_input (18)  | 0 = Normal, 1 = Alarm |
| Tank01_tank_probe_out_alarm               | binary_input (19)  | 0 = Normal, 1 = Alarm |
| Tank01_tank_high_water_warning            | binary_input (20)  | 0 = Normal, 1 = Alarm |
| Tank01_tank_delivery_needed_warning       | binary_input (21)  | 0 = Normal, 1 = Alarm |
| Tank01_tank_maximum_product_alarm         | binary_input (22)  | 0 = Normal, 1 = Alarm |
| Tank01_tank_gross_leak_test_fail_alarm    | binary_input (23)  | 0 = Normal, 1 = Alarm |
| Tank01_tank_periodic_leak_test_fail_alarm | binary_input (24)  | 0 = Normal, 1 = Alarm |
| Tank01_tank_annual_leak_test_fail_alarm   | binary_input (25)  | 0 = Normal, 1 = Alarm |
| Tank01_tank_periodic_test_needed_warning  | binary_input (26)  | 0 = Normal, 1 = Alarm |
| Tank01_tank_annual_test_needed_warning    | binary_input (27)  | 0 = Normal, 1 = Alarm |
| Tank01_tank_periodic_test_needed_alarm    | binary_input (28)  | 0 = Normal, 1 = Alarm |
| Tank01_tank_annual_test_needed_alarm      | binary_input (29)  | 0 = Normal, 1 = Alarm |
| Tank01_tank_leak_test_active              | binary_input (30)  | 0 = Normal, 1 = Alarm |
| Tank01_tank_no_csld_idle_time_warning     | binary_input (31)  | 0 = Normal, 1 = Alarm |
| Tank01_tank_siphon_break_active_warning   | binary_input (32)  | 0 = Normal, 1 = Alarm |
| Tank01_tank_csld_rate_increase_warning    | binary_input (33)  | 0 = Normal, 1 = Alarm |
| Tank01_tank_accuchart_calibration_warning | binary_input (34)  | 0 = Normal, 1 = Alarm |
| Tank01_tank_hrm_reconciliation_warning    | binary_input (35)  | 0 = Normal, 1 = Alarm |
| Tank01_tank_hrm_reconciliation_alarm      | binary_input (36)  | 0 = Normal, 1 = Alarm |
| Tank01_tank_cold_temperature_warning      | binary_input (37)  | 0 = Normal, 1 = Alarm |

3381 Cambie Street, #211 Vancouver, BC, Canada, V5Z 4R3 1-866-383-1657

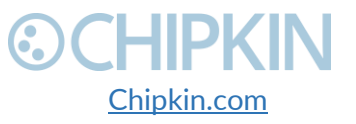

© 2018 Chipkin Automation Systems All rights reserved Page **44** of **68** 

Chipkin<sup>™</sup> OPW<sup>®</sup> Gateway User Manual

| Tank01_tank_missing_delivery_ticket_warning | binary_input (38)                      | 0 = Normal, 1 = Alarm |
|---------------------------------------------|----------------------------------------|-----------------------|
| Tank01_tank/line_gross_leak_alarm           | binary_input (39)                      | 0 = Normal, 1 = Alarm |
| Tank01_delivery_density_warning             | binary_input (40)                      | 0 = Normal, 1 = Alarm |
| Tank01_tank_unknown_alarm                   | binary_input (41)                      | 0 = Normal, 1 = Alarm |
| Tank02_tank_common_alarm                    | binary_input (110)                     | 0 = Normal, 1 = Alarm |
| Tank02_tank_setup_data_warning              | binary_input (111)                     | 0 = Normal, 1 = Alarm |
| Tank02_tank_leak_alarm                      | binary_input (112)                     | 0 = Normal, 1 = Alarm |
| Tank02_tank_high_water_alarm                | binary_input (113)                     | 0 = Normal, 1 = Alarm |
| Tank02_tank_overfill_alarm                  | binary_input (114)                     | 0 = Normal, 1 = Alarm |
| Tank02_tank_low_product_alarm               | binary_input (115)                     | 0 = Normal, 1 = Alarm |
| Tank02_tank_sudden_loss_alarm               | binary_input (116)                     | 0 = Normal, 1 = Alarm |
| Tank02_tank_high_product_alarm              | binary_input (117)                     | 0 = Normal, 1 = Alarm |
| Tank02_tank_invalid_fuel_level_alarm        | binary_input (118)                     | 0 = Normal, 1 = Alarm |
| Tank02_tank_probe_out_alarm                 | binary_input (119)                     | 0 = Normal, 1 = Alarm |
| Tank02_tank_high_water_warning              | binary_input (120)                     | 0 = Normal, 1 = Alarm |
| Tank02_tank_delivery_needed_warning         | binary_input (121)                     | 0 = Normal, 1 = Alarm |
| Tank02_tank_maximum_product_alarm           | binary_input (122)                     | 0 = Normal, 1 = Alarm |
| Tank02_tank_gross_leak_test_fail_alarm      | binary_input (123)                     | 0 = Normal, 1 = Alarm |
| Tank02_tank_periodic_leak_test_fail_alarm   | binary_input (124)                     | 0 = Normal, 1 = Alarm |
| Tank02_tank_annual_leak_test_fail_alarm     | binary_input (125)                     | 0 = Normal, 1 = Alarm |
| Tank02_tank_periodic_test_needed_warning    | binary_input (126)                     | 0 = Normal, 1 = Alarm |
| Tank02_tank_annual_test_needed_warning      | binary_input (127)                     | 0 = Normal, 1 = Alarm |
| Tank02_tank_periodic_test_needed_alarm      | binary_input (128)                     | 0 = Normal, 1 = Alarm |
| Tank02_tank_annual_test_needed_alarm        | binary_input (129)                     | 0 = Normal, 1 = Alarm |
| Tank02_tank_leak_test_active                | binary_input (130)                     | 0 = Normal, 1 = Alarm |
| Tank02_tank_no_csld_idle_time_warning       | binary_input (131)                     | 0 = Normal, 1 = Alarm |
| Tank02_tank_siphon_break_active_warning     | binary_input (132) 0 = Normal, 1 = Ala |                       |
| Tank02_tank_csld_rate_increase_warning      | binary_input (133)                     | 0 = Normal, 1 = Alarm |
| Tank02_tank_accuchart_calibration_warning   | binary_input (134)                     | 0 = Normal, 1 = Alarm |
| Tank02_tank_hrm_reconciliation_warning      | binary_input (135)                     | 0 = Normal, 1 = Alarm |
| Tank02_tank_hrm_reconciliation_alarm        | binary_input (136)                     | 0 = Normal, 1 = Alarm |
| Tank02_tank_cold_temperature_warning        | binary_input (137)                     | 0 = Normal, 1 = Alarm |
| Tank02_tank_missing_delivery_ticket_warning | binary_input (138)                     | 0 = Normal, 1 = Alarm |
| Tank02_tank/line_gross_leak_alarm           | binary_input (139)                     | 0 = Normal, 1 = Alarm |
| Tank02_delivery_density_warning             | binary_input (140)                     | 0 = Normal, 1 = Alarm |
| Tank02_tank_unknown_alarm                   | binary_input (141)                     | 0 = Normal, 1 = Alarm |
| Tank03_tank_common_alarm                    | binary_input (210)                     | 0 = Normal, 1 = Alarm |
| Tank03_tank_setup_data_warning              | binary_input (211)                     | 0 = Normal, 1 = Alarm |

3381 Cambie Street, #211 Vancouver, BC, Canada, V5Z 4R3 1-866-383-1657

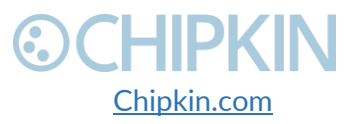

© 2018 Chipkin Automation Systems All rights reserved Page **45** of **68** 

Chipkin<sup>™</sup> OPW<sup>®</sup> Gateway User Manual

| Tank03_tank_leak_alarm                      | binary_input (212) | 0 = Normal, 1 = Alarm |
|---------------------------------------------|--------------------|-----------------------|
| Tank03_tank_high_water_alarm                | binary_input (213) | 0 = Normal, 1 = Alarm |
| Tank03_tank_overfill_alarm                  | binary_input (214) | 0 = Normal, 1 = Alarm |
| Tank03_tank_low_product_alarm               | binary_input (215) | 0 = Normal, 1 = Alarm |
| Tank03_tank_sudden_loss_alarm               | binary_input (216) | 0 = Normal, 1 = Alarm |
| Tank03_tank_high_product_alarm              | binary_input (217) | 0 = Normal, 1 = Alarm |
| Tank03_tank_invalid_fuel_level_alarm        | binary_input (218) | 0 = Normal, 1 = Alarm |
| Tank03_tank_probe_out_alarm                 | binary_input (219) | 0 = Normal, 1 = Alarm |
| Tank03_tank_high_water_warning              | binary_input (220) | 0 = Normal, 1 = Alarm |
| Tank03_tank_delivery_needed_warning         | binary_input (221) | 0 = Normal, 1 = Alarm |
| Tank03_tank_maximum_product_alarm           | binary_input (222) | 0 = Normal, 1 = Alarm |
| Tank03_tank_gross_leak_test_fail_alarm      | binary_input (223) | 0 = Normal, 1 = Alarm |
| Tank03_tank_periodic_leak_test_fail_alarm   | binary_input (224) | 0 = Normal, 1 = Alarm |
| Tank03_tank_annual_leak_test_fail_alarm     | binary_input (225) | 0 = Normal, 1 = Alarm |
| Tank03_tank_periodic_test_needed_warning    | binary_input (226) | 0 = Normal, 1 = Alarm |
| Tank03_tank_annual_test_needed_warning      | binary_input (227) | 0 = Normal, 1 = Alarm |
| Tank03_tank_periodic_test_needed_alarm      | binary_input (228) | 0 = Normal, 1 = Alarm |
| Tank03_tank_annual_test_needed_alarm        | binary_input (229) | 0 = Normal, 1 = Alarm |
| Tank03_tank_leak_test_active                | binary_input (230) | 0 = Normal, 1 = Alarm |
| Tank03_tank_no_csld_idle_time_warning       | binary_input (231) | 0 = Normal, 1 = Alarm |
| Tank03_tank_siphon_break_active_warning     | binary_input (232) | 0 = Normal, 1 = Alarm |
| Tank03_tank_csld_rate_increase_warning      | binary_input (233) | 0 = Normal, 1 = Alarm |
| Tank03_tank_accuchart_calibration_warning   | binary_input (234) | 0 = Normal, 1 = Alarm |
| Tank03_tank_hrm_reconciliation_warning      | binary_input (235) | 0 = Normal, 1 = Alarm |
| Tank03_tank_hrm_reconciliation_alarm        | binary_input (236) | 0 = Normal, 1 = Alarm |
| Tank03_tank_cold_temperature_warning        | binary_input (237) | 0 = Normal, 1 = Alarm |
| Tank03_tank_missing_delivery_ticket_warning | binary_input (238) | 0 = Normal, 1 = Alarm |
| Tank03_tank/line_gross_leak_alarm           | binary_input (239) | 0 = Normal, 1 = Alarm |
| Tank03_delivery_density_warning             | binary_input (240) | 0 = Normal, 1 = Alarm |
| Tank03_tank_unknown_alarm                   | binary_input (241) | 0 = Normal, 1 = Alarm |
| Tank04_tank_common_alarm                    | binary_input (310) | 0 = Normal, 1 = Alarm |
| Tank04_tank_setup_data_warning              | binary_input (311) | 0 = Normal, 1 = Alarm |
| Tank04_tank_leak_alarm                      | binary_input (312) | 0 = Normal, 1 = Alarm |
| Tank04_tank_high_water_alarm                | binary_input (313) | 0 = Normal, 1 = Alarm |
| Tank04_tank_overfill_alarm                  | binary_input (314) | 0 = Normal, 1 = Alarm |
| Tank04_tank_low_product_alarm               | binary_input (315) | 0 = Normal, 1 = Alarm |
| Tank04_tank_sudden_loss_alarm               | binary_input (316) | 0 = Normal, 1 = Alarm |
| Tank04_tank_high_product_alarm              | binary_input (317) | 0 = Normal, 1 = Alarm |

3381 Cambie Street, #211 Vancouver, BC, Canada, V5Z 4R3 1-866-383-1657

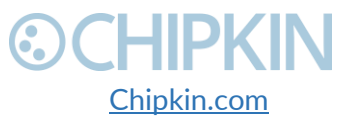

© 2018 Chipkin Automation Systems All rights reserved Page **46** of **68** 

Chipkin<sup>™</sup> OPW<sup>®</sup> Gateway User Manual

| Tank04_tank_invalid_fuel_level_alarm        | binary_input (318) | 0 = Normal, 1 = Alarm |
|---------------------------------------------|--------------------|-----------------------|
| Tank04_tank_probe_out_alarm                 | binary_input (319) | 0 = Normal, 1 = Alarm |
| Tank04_tank_high_water_warning              | binary_input (320) | 0 = Normal, 1 = Alarm |
| Tank04_tank_delivery_needed_warning         | binary_input (321) | 0 = Normal, 1 = Alarm |
| Tank04_tank_maximum_product_alarm           | binary_input (322) | 0 = Normal, 1 = Alarm |
| Tank04_tank_gross_leak_test_fail_alarm      | binary_input (323) | 0 = Normal, 1 = Alarm |
| Tank04_tank_periodic_leak_test_fail_alarm   | binary_input (324) | 0 = Normal, 1 = Alarm |
| Tank04_tank_annual_leak_test_fail_alarm     | binary_input (325) | 0 = Normal, 1 = Alarm |
| Tank04_tank_periodic_test_needed_warning    | binary_input (326) | 0 = Normal, 1 = Alarm |
| Tank04_tank_annual_test_needed_warning      | binary_input (327) | 0 = Normal, 1 = Alarm |
| Tank04_tank_periodic_test_needed_alarm      | binary_input (328) | 0 = Normal, 1 = Alarm |
| Tank04_tank_annual_test_needed_alarm        | binary_input (329) | 0 = Normal, 1 = Alarm |
| Tank04_tank_leak_test_active                | binary_input (330) | 0 = Normal, 1 = Alarm |
| Tank04_tank_no_csld_idle_time_warning       | binary_input (331) | 0 = Normal, 1 = Alarm |
| Tank04_tank_siphon_break_active_warning     | binary_input (332) | 0 = Normal, 1 = Alarm |
| Tank04_tank_csld_rate_increase_warning      | binary_input (333) | 0 = Normal, 1 = Alarm |
| Tank04_tank_accuchart_calibration_warning   | binary_input (334) | 0 = Normal, 1 = Alarm |
| Tank04_tank_hrm_reconciliation_warning      | binary_input (335) | 0 = Normal, 1 = Alarm |
| Tank04_tank_hrm_reconciliation_alarm        | binary_input (336) | 0 = Normal, 1 = Alarm |
| Tank04_tank_cold_temperature_warning        | binary_input (337) | 0 = Normal, 1 = Alarm |
| Tank04_tank_missing_delivery_ticket_warning | binary_input (338) | 0 = Normal, 1 = Alarm |
| Tank04_tank/line_gross_leak_alarm           | binary_input (339) | 0 = Normal, 1 = Alarm |
| Tank04_delivery_density_warning             | binary_input (340) | 0 = Normal, 1 = Alarm |
| Tank04_tank_unknown_alarm                   | binary_input (341) | 0 = Normal, 1 = Alarm |

Table 5.3-1 - Example BACnet Object List

### 5.3.3 BACnet Test Procedure

CAS BACnet Explorer is a software application that can discover, test and document objects and properties on a network system. You can download the software at

<u>http://www.chipkin.com/files/resources/Installer\_CAS%20BACnet%20Explorer.exe</u> and use the USB key to activate the application. If you don't have a key, the software can also be activated through an internet connection.

Perform the set-up procedure below, or refer to the video and these articles for more information:

- <u>http://store.chipkin.com/articles/cas-bacnet-explorer-software-activation</u>
- <u>http://store.chipkin.com/articles/bacnet-how-to-overcome-cas-bacnet-explorer-usbsoftware-activation-problems</u>
- <u>http://store.chipkin.com/products/tools/cas-bacnet-explorer/license-agreement</u>

3381 Cambie Street, #211 Vancouver, BC, Canada, V5Z 4R3 1-866-383-1657

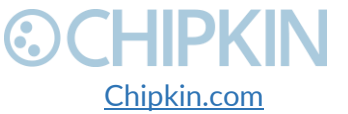

© 2018 Chipkin Automation Systems All rights reserved Page **47** of **68** 

### To Set-up BACnet Explorer:

- 1. Start the application
- 2. Click Settings
- 3. Check IP and uncheck MSTP and Ethernet
- 4. Click on the network card you will use
- 5. Click OK
- 6. Click **Discover**
- 7. Click Send

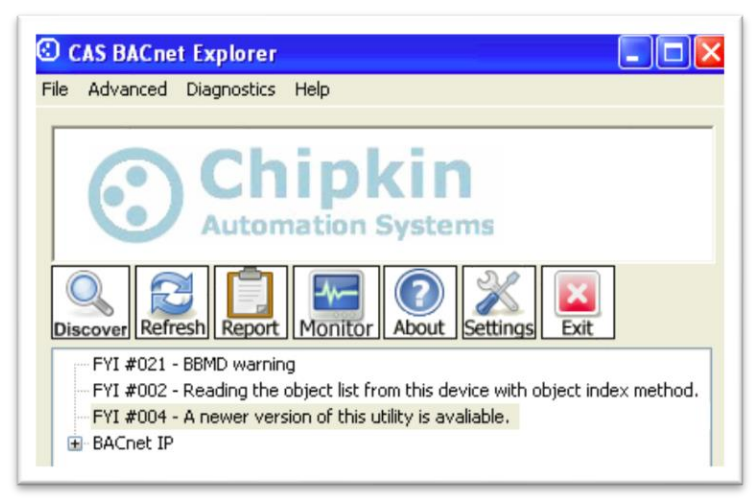

Figure 5.3-1 - CAS BACnet Explorer - Devices were discovered.

8. Click on the '+' icon to see the list of discovered devices.

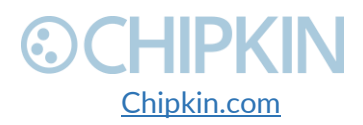

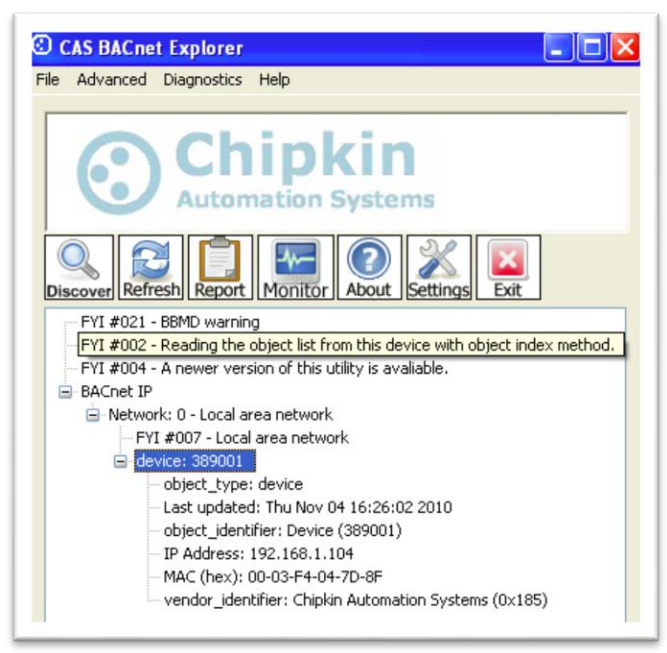

Figure 5.3-2 - CAS BACnet Explorer – Device Selection

9. Select the device you wish to further discover and click the **Discover** button.

| iscover<br>Discover                                                                          |                      |                                                                           |
|----------------------------------------------------------------------------------------------|----------------------|---------------------------------------------------------------------------|
| biscover will search the network loc<br>the size of your network you may w<br>options below. | vant to filter the r | ices/object/properties. Depending on<br>esults by un-checking some of the |
|                                                                                              |                      |                                                                           |
| Discover devices                                                                             |                      |                                                                           |
| Network:                                                                                     | 65535                | I All                                                                     |
| Low device instance:                                                                         | 0                    |                                                                           |
| High device instance:                                                                        | 4194303              | I All                                                                     |
| Discover device's proper                                                                     | rties                |                                                                           |
| Discover objects                                                                             |                      |                                                                           |
| Discover object's proper                                                                     | ties                 |                                                                           |
| If your device is not discov<br>add the device                                               | erable by WhoIs      | command you can manually                                                  |
| Man                                                                                          | ually add Device/    | Object                                                                    |
|                                                                                              |                      |                                                                           |
|                                                                                              |                      | Send Cancel                                                               |

Figure 5.3-3 - CAS BACnet Explorer - Discover Dialogue

10. Check the **Discover device's properties**, **Discover object**, and **Discover object's properties** check boxes and click the **Send** button.

3381 Cambie Street, #211 Vancouver, BC, Canada, V5Z 4R3 1-866-383-1657

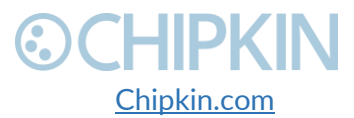

© 2018 Chipkin Automation Systems All rights reserved Page **49** of **68** 

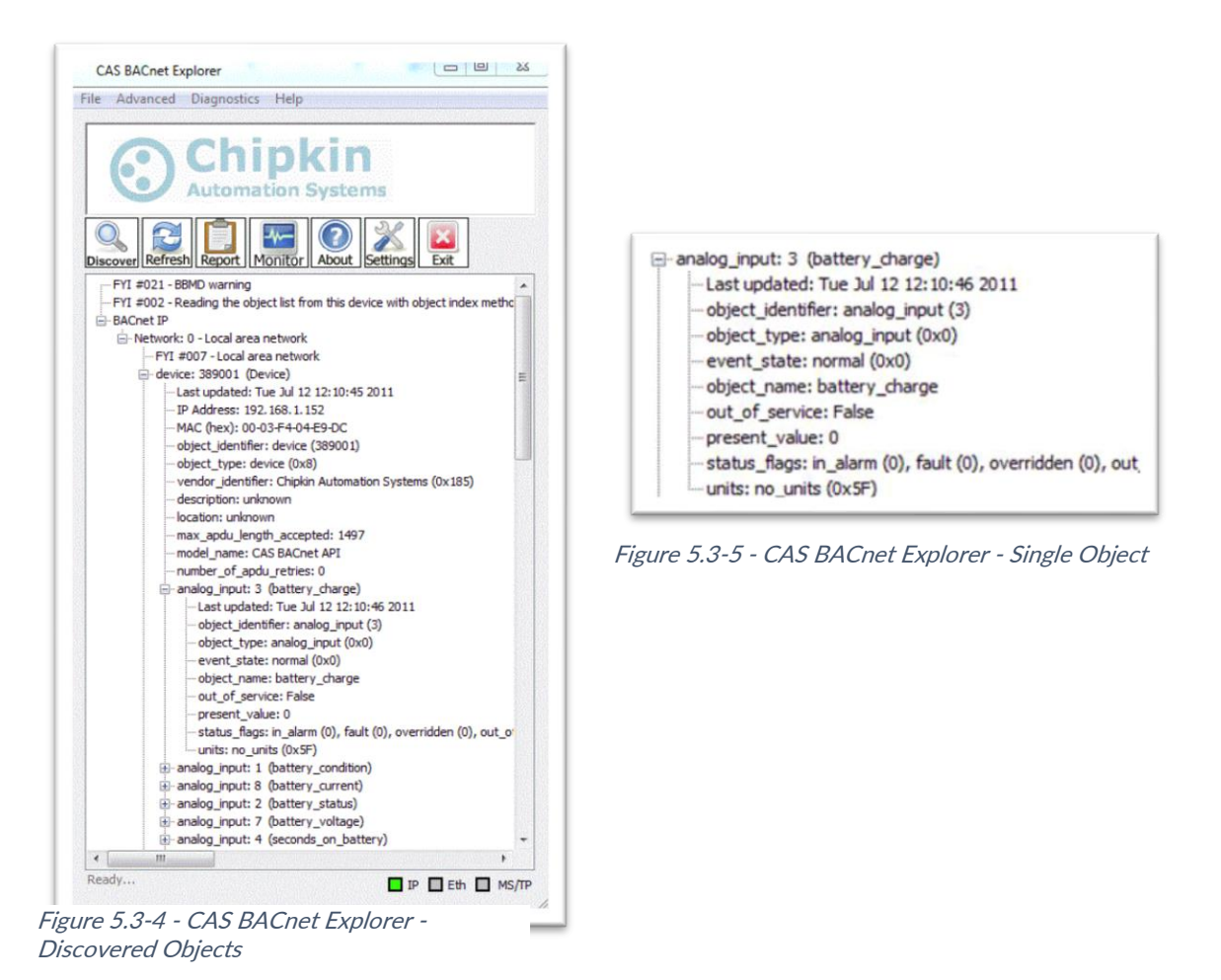

11. **Read** the BACnet object properties Present-Value is the current value of the data point. Here is a list of some the important properties:

- Present Value: The current value of the object
- Reliability: On the CAS Gateway or Data Client, represents the validity of the data
- Status Flags: Various flags that show the state of the object.
- **Units:** If the object has units, this will show the unit type.

3381 Cambie Street, #211 Vancouver, BC, Canada, V5Z 4R3 1-866-383-1657

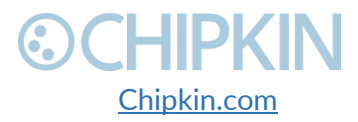

© 2018 Chipkin Automation Systems All rights reserved Page **50** of **68** 

# 6. COMMISIONING, DIAGNOSTICS, AND TROUBLE-SHOOTING

## 6.1 WHAT TO TAKE TO SITE FOR COMMISSIONING

Below is a list of software and hardware tools that should be taken to site for the install installation. Some of these tools are depend on the type of installation and drivers on the gateway. Most of the software tools can be found on the included USB drive.

#### 6.1.1 Software

- IP Setup Tool Used to update the IP address of the CAS Gateway. Free <a href="http://www.chipkin.com/cas-gateway-ip-address-tool">http://www.chipkin.com/cas-gateway-ip-address-tool</a>
- Auto Update Tool Used to update the firmware on the CAS Gateway. Free <a href="http://www.chipkin.com/cas-gateway-firmware-download-tool/">http://www.chipkin.com/cas-gateway-firmware-download-tool/</a>
- Wirehark Used to capture and log network traffic. Free https://www.wireshark.org/
- CAS BACnet Explorer Used to test BACnet IP configurations. Trial <u>http://www.chipkin.com/products/software/bacnet-software/cas-bacnet-explorer/</u>
- CAS Modbus Scanner Used to test Modbus TCP and Modbus RTU configurations. Free <a href="http://store.chipkin.com/articles/modbus-scanner-what-is-the-cas-modbus-scanner">http://store.chipkin.com/articles/modbus-scanner-what-is-the-cas-modbus-scanner</a>

#### 6.1.2 Hardware

- A laptop –Used to configure and diagnose the gateway. The laptop should include a ethernet port.
- **RS232 to USB converter** Used when communicating with drivers that use RS232 such as VeederRoot serial.
- **RS485 to USB converter** Used when communicating with drivers that use RS485 such as Modbus RTU or BACnet MSTP.
- Ethernet patch cable Useful for connecting the gateway to your laptop or into a local switch. Included in the accessory kit.
- Micro screw driver set Useful for securing wires into screw terminals. Included in the accessory kit.
- Ethernet hub Use a hub (and not a switch) as a last resort for troubleshooting problems with Modbus TCP or BACnet IP. A hub is not a switch, that most switches are not supervised and that only a supervised switch can be used as an alternative. For more information about hubs and switches, please refer to this article: <u>http://www.chipkin.com/articles/hubs-vs-switches-using-wireshark-to-sniff-networkpackets</u>
- **Db9 gender changer -** Connector make-up kits are always useful but not required if you have tested your cable prior to attending the site.

3381 Cambie Street, #211 Vancouver, BC, Canada, V5Z 4R3 1-866-383-1657

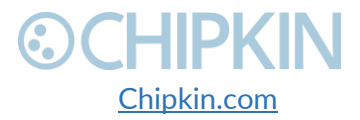

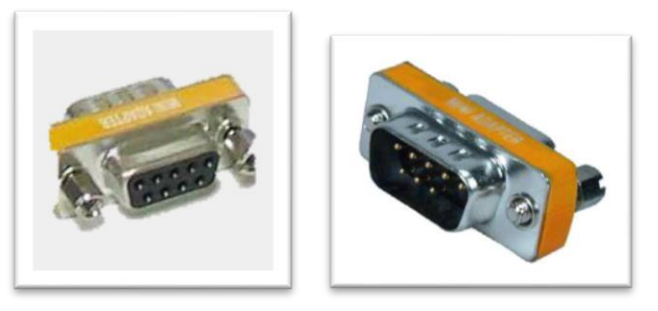

Figure 6.1-1 - DB9 Gender Changers

• Serial RS232 mini-tester – Useful for testing to ensure that a serial cable has the correct pinout.

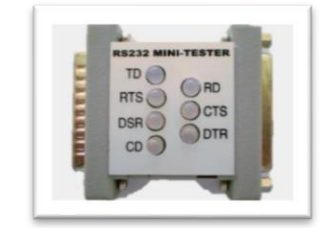

Figure 6.1-2 - RS232 Mini-Tester

• Serial cable – A Null modem or crossover serial cable can be useful when communicating with drives that use serial connections such as Modbus RTU and VeederRoot serial

### 6.2 DISCOVER GATEWAY'S IP ADDRESS

By default, the gateway is shipped with an IP address of 192.168.1.113. The IP address may have been changed since being installed on site. The following techniques can be used to discover the new gateways IP address.

#### 6.2.1 Setup reference card

By default, the gateways are shipped with a setup reference card attached to the bottom of the gateway. This setup reference card will show the configured IP address as well as the job reference number.

3381 Cambie Street, #211 Vancouver, BC, Canada, V5Z 4R3 1-866-383-1657

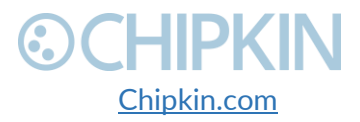

© 2018 Chipkin Automation Systems All rights reserved Page **52** of **68** 

#### Chipkin<sup>™</sup> OPW<sup>®</sup> Gateway User Manual

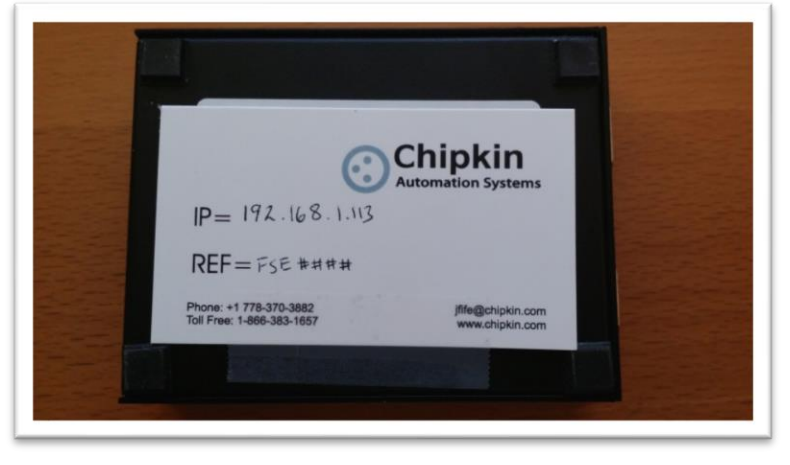

Figure 6.2-1 - Setup reference card

#### 6.2.2 Using the IP Setup tool

- 1. Download the IP Setup tool from chipkin's website <u>http://www.chipkin.com/cas-gateway-ip-address-tool</u>
- 2. Run the IP Setup Tool application and you will see the following window

| NDK Settings        IP      192      168      1      113        Network Mask      255      255      255      0        GateWay      192      168      1      1        DNS      0      0      0      0        Baudrate      115200 | Select a Unit<br>SB700EX [00-03-F4-07-AB-16] at 192.168.1.140 runr<br>SB700EX [00-03-F4-08-2A-29] at 192.168.1.113 runr<br>Set><br>Set> |
|----------------------------------------------------------------------------------------------------|----------------------------------------------------------------------------------------------------|
|                                                                                                    | Launch Webpage Advanced Help Close                                                                                                    |

Figure 6.2-2 - IP Setup tool

3. The IP address of the CAS Gateway will be shown on the right-hand side.

### 6.3 DEFAULT USERNAME AND PASSWORD

3381 Cambie Street, #211 Vancouver, BC, Canada, V5Z 4R3 1-866-383-1657

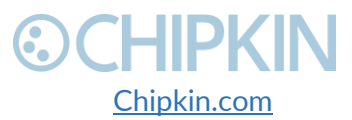

© 2018 Chipkin Automation Systems All rights reserved Page **53** of **68** 

To view or change the settings on the gateway, a username and password will need to be entered. By default, the username and passwords are

Username: admin Password: admin

The default password can be changed on the system page. <u>http://<IPAddress>/bin/system</u>

## 6.4 DEBUG LOG OR WIRESHARK LOG

If a problem is discovered on site, you may be asked to take a debug log, or a Wireshark log.

#### 6.4.1 Debug logging

By default, the gateway has a debug logging level of 10 (important messages only) and logs messages to the syslog port (514). These settings can be changed on the system page. <u>http://<IPAddress>/bin/system</u>

#### Settings

- Log to file Logs the system and driver messages to a log file on the SD card of the gateway. This log file can be viewed and downloaded by going to "log messages" page <u>http://<IPAddress>/bin/system/log</u>. The log file will automatically be disabled if the free space on the SD card is less than 10% of the total. Default: Disabled.
- Log to Syslog Sends syslog (UDP 514) message for each system and driver log message. These log messages can be viewed by taking a Wireshark log. **Default:** Enabled.
- Logging level The logging level that messages will be created. The higher the number the more messages that will be created. Logging levels higher than NORMAL (50) may impact the performance of the gateway. Default: IMPORTANT (10)

#### 6.4.2 Wireshark log

Wireshark is a free utility used for capturing and logging network traffic. This tool can be instrumental in resolving local network issues. Wireshark can be downloaded for free from <a href="https://www.wireshark.org/">https://www.wireshark.org/</a>

## 6.5 CHANGE THE GATEWAY IP ADDRESS

By default, the gateway is shipped with a static IP address of 192.168.1.113. The default IP address can be changed using the IP setup tool.

4. Download the IP Setup tool from chipkin's website <u>http://www.chipkin.com/cas-gateway-ip-address-tool</u>

3381 Cambie Street, #211 Vancouver, BC, Canada, V5Z 4R3 1-866-383-1657

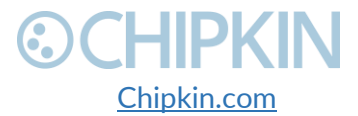

5. Run the IP Setup Tool application and you will see the following window

| NDK Settings<br>IP 192 . 168 . 1 . 113 | Select a Unit<br>SB700EX [00-03-F4-07-AB-16] at 192.168.1.140 runr |
|----------------------------------------|--------------------------------------------------------------------|
| Network Mask 255 . 255 . 255 . 0       |                                                                    |
| GateWay 192 . 168 . 1 . 1              | Set->                                                              |
| DNS 0 . 0 . 0 . 0                      |                                                                    |
| Baudrate 115200                        | Caruth Annia                                                       |
|                                        | Search Again                                                       |
|                                        | Launch Webpage Advanced Help Close                                 |
|                                        | Launch Webpage Advanced Help Close                                 |

Figure 6.5-1 - IP Setup tool

- 6. Select the Gateway from the list on the left.
- Change the "NDK Settings" as required.
   Note: Please do NOT change the Baudrate value.
- 8. Click the "Set -->" button to apply the new changes to the CAS Gateway. The gateway will automatically reboot with the new assigned IP address.

### 6.6 UPDATE FIRMWARE

This document assumes that you have successfully connected to the gateway and can see the gateway in the IP Setup Tool.

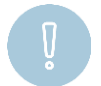

**Note:** Usually, the firmware is already loaded on the CAS Gateway when it is shipped. However, if there was a specific requirement that was developed or a bug fix, you may have to download an updated firmware which you will receive from Chipkin Automation Systems (CAS). All updated firmware files should come from CAS.

**Do Not** upload any other firmware files with this tool unless CAS specifically advices to do so.

To download the firmware to the gateway, follow the steps below:

1. Download the CAS Gateway AutoUpdate tool from the following link: <u>http://www.chipkin.com/cas-gateway-firmware-download-tool/</u>

3381 Cambie Street, #211 Vancouver, BC, Canada, V5Z 4R3 1-866-383-1657

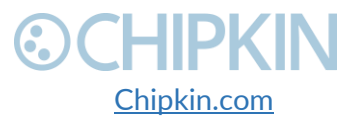

© 2018 Chipkin Automation Systems All rights reserved Page **55** of **68** 

2. Running the AutoUpdate application will display the following window:

| AutoUpdate V2.2      |        | ×       |
|----------------------|--------|---------|
| IP address:          |        | Find    |
| FileName:            |        | Browse  |
| Reboot when complete | Update | Dismiss |

Figure 6.6-1 - AutoUpdate tool window

The IP Address of the gateway should be filled out in the "**IP address**" section. If not, or if the IP address is wrong, then click the "**Find**" button and it will display the IP addresses of gateways on the network. Select the IP address of the gateway to download the firmware.

3. Click the "**Browse...**" button. This will open a file explorer. Navigate to the firmware file and click the "**Open**" button. The file path will be inserted into the "**FileName**" field.

| 🛄 AutoUpo   | late V2.2  |      |       |      |    |    |      | $\times$ |
|-------------|------------|------|-------|------|----|----|------|----------|
| IP address: | 192        |      | 168   |      | 1  |    | 113  | Find     |
| FileName:   | C:\CASG    | iate | way_A | PP.s | 19 |    |      | Browse   |
| 🔽 Rebo      | iot when c | omp  | olete |      |    | Up | date | Dismiss  |
|             |            |      |       |      | _  |    |      |          |

Figure 6.6-2 - AutoUpdate tool window

Image 2 – AutoUpdate tool with firmware file name

4. Verify that "**Reboot when complete**" is checked, as shown above.

5. **Before** pressing the "**Update**", disconnect the Power from the gateway. Then reconnect the power.

6. As the gateway is booting, press the "**Update**" button. You will see a progress bar begin to fill up.

**Note:** If the progress bar does not fill after 60 seconds, there may be an issue with other Network adapters being enabled. Go to the Network and Sharing Center and disable all network adapters except for the Local Area Connection.

7. If the update was successful, you will see the following message:

3381 Cambie Street, #211 Vancouver, BC, Canada, V5Z 4R3 1-866-383-1657

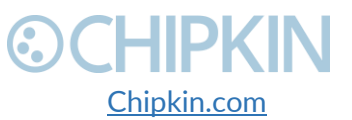

© 2018 Chipkin Automation Systems All rights reserved Page **56** of **68** 

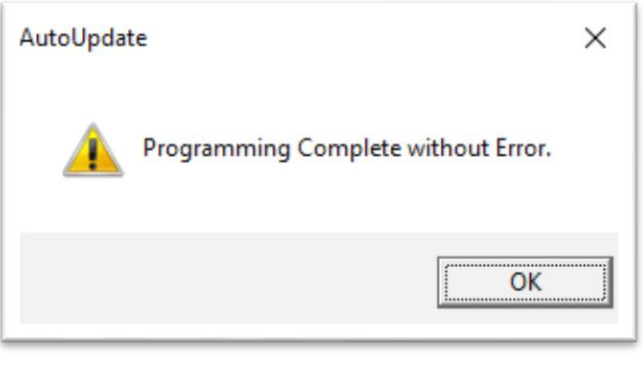

Figure 6.6-3 - Firmware update success

If the update fails, you will see either "Update Failed" or "Updated Timeout". If either of these messages appear, please contact us for support.

If a message appears stating that "The Gateway does not have enough RAM", please return to step 5 and repeat.

3381 Cambie Street, #211 Vancouver, BC, Canada, V5Z 4R3 1-866-383-1657

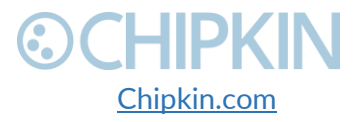

© 2018 Chipkin Automation Systems All rights reserved Page **57** of **68** 

## ©CHIPKIN LIMITATIONS AND BEST PRACTICES

The CAS 2700-40 OPW Gateway has the following limitations:

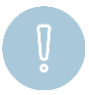

**Important:** The gateway can only be connected to one OPW panel. This is a limitation of RS232 and of the TLS protocol.

CAS 2700-40 OPW Gateway best practices:

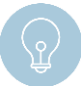

**Tip:** We recommend a 10 m. maximum length for the RS232 cable (a well-made cable in a clean environment can run up to 30 m. and provide satisfactory performance).

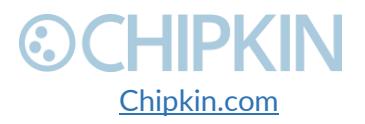

© 2018 Chipkin Automation Systems All rights reserved Page **58** of **68** 

Chipkin<sup>™</sup> OPW<sup>®</sup> Gateway User Manual

# **OCHIPKIN**

## APPENDIX A: SAFETY WARNINGS

BEFORE YOU INSTALL THE DEVICE, OBSERVE THE IMPORTANT SAFETY INSTRUCTIONS IN THIS SECTION.

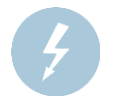

This warning symbol means danger. You are in a situation that could cause bodily injury. Before you work on any equipment, be aware of the hazards involved with electrical circuitry and be familiar with standard practices for preventing accidents. Save these instructions.

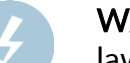

**WARNING:** Ultimate disposal of this product should be handled according to all national laws and regulations

**WARNING:** Read and understand all instructions in the documentation that comes with the gateway before connecting it to a power source.

WARNING: Do not install or use this gateway near water or when you are wet

WARNING: Install the gateway securely on a stable surface.

**WARNING:** Install the gateway in a protected location where no one can step or trip over the connecting cables or power cords.

WARNING: Install the Gateway where the cables and power cords can't be damaged.

**WARNING:** There are no user serviceable parts inside. Refer servicing to qualified servicing personnel.

**IMPORTANT:** If the gateway doesn't operate normally, please contact Chipkin's Engineer Services, Development and Support

3381 Cambie Street, #211 Vancouver, BC, Canada, V5Z 4R3 1-866-383-1657

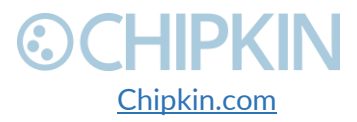

© 2018 Chipkin Automation Systems All rights reserved Page **59** of **68** 

## APPENDIX B: HARDWARE SPECIFICATIONS

The following specifications for the CAS gateway are common to all Chipkin Gateways.

- UL, C/UL, CE, FCC approved
- 10/100BASE-T with RJ-45 connector
- 1x RS232 port
- 1x RS485 port (different models have additional ports)
- Power: 7 24 VDC @90 mA
- Operating temperature: 0 70 °C (32 158 °F)
- LEDs: link, speed/data, power
- Dimensions (LxWxH): 107 x 83 x 25 mm (4.2 x 3.25 x 1 in.)

#### MECHANICAL DRAWINGS

Applies to all CAS2500 and CAS2700 products.

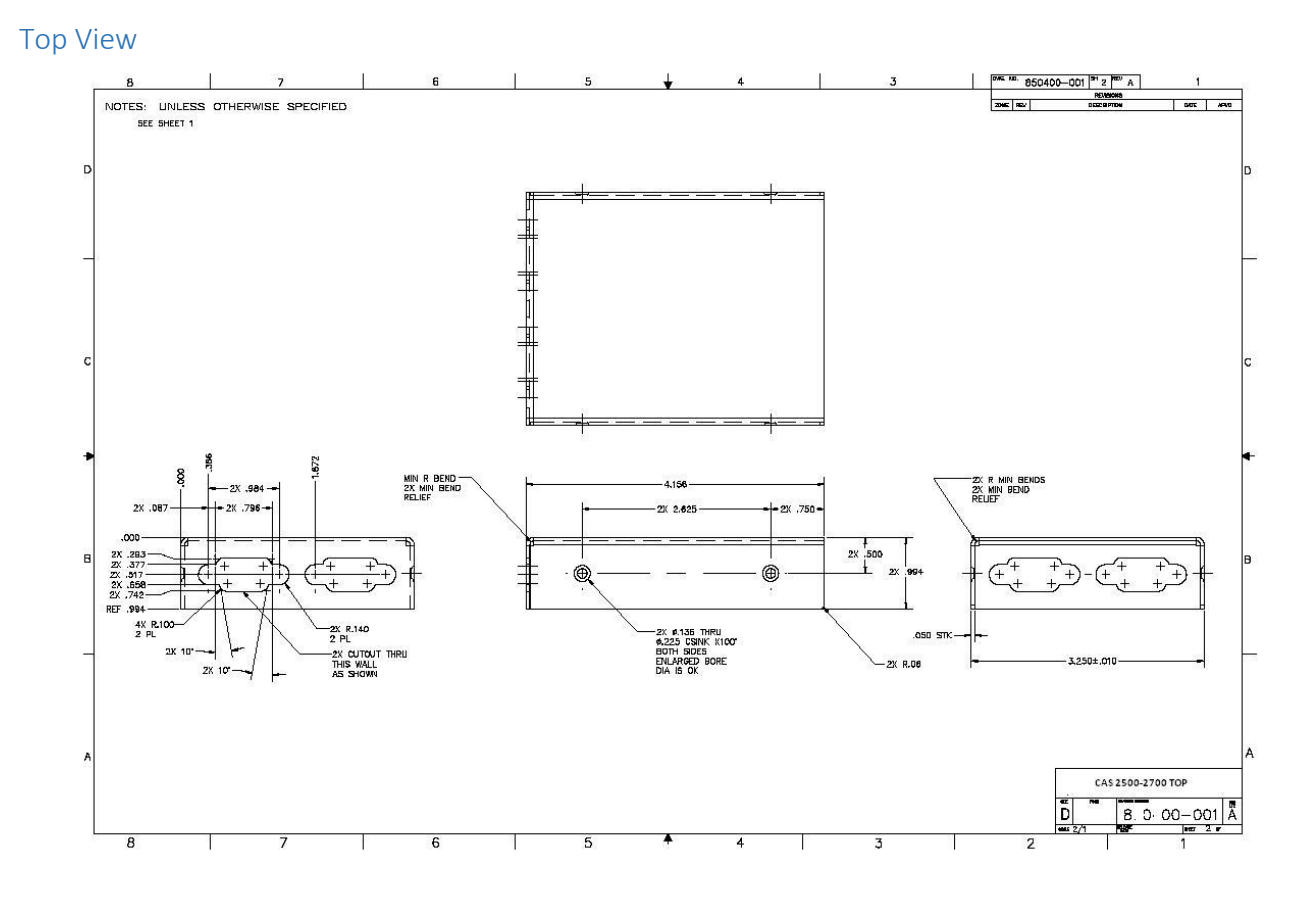

3381 Cambie Street, #211 Vancouver, BC, Canada, V5Z 4R3 1-866-383-1657

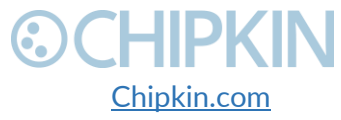

© 2018 Chipkin Automation Systems All rights reserved Page **60** of **68** 

## **OCHIPKIN** Bottom View

Chipkin<sup>™</sup> OPW<sup>®</sup> Gateway User Manual

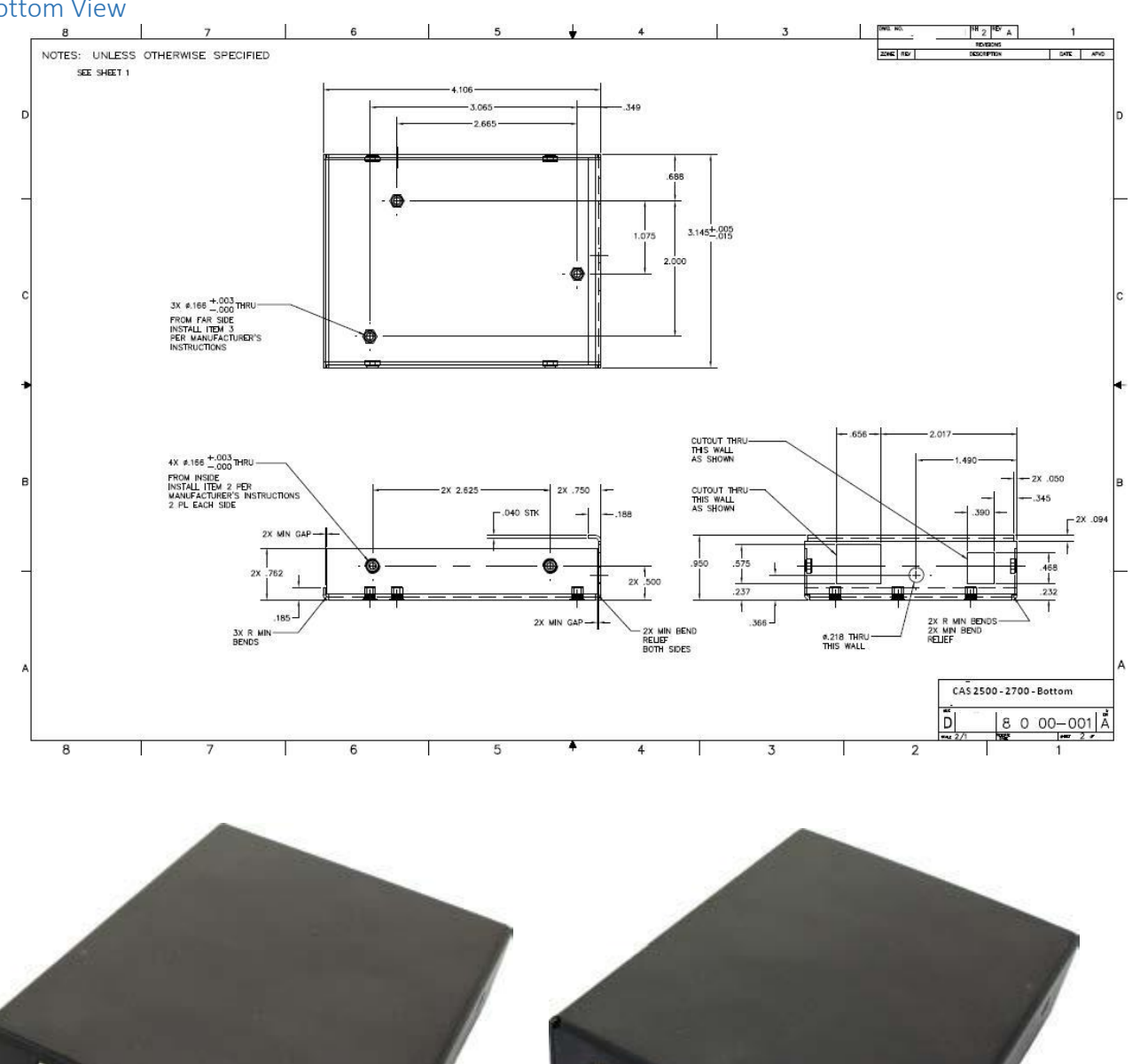

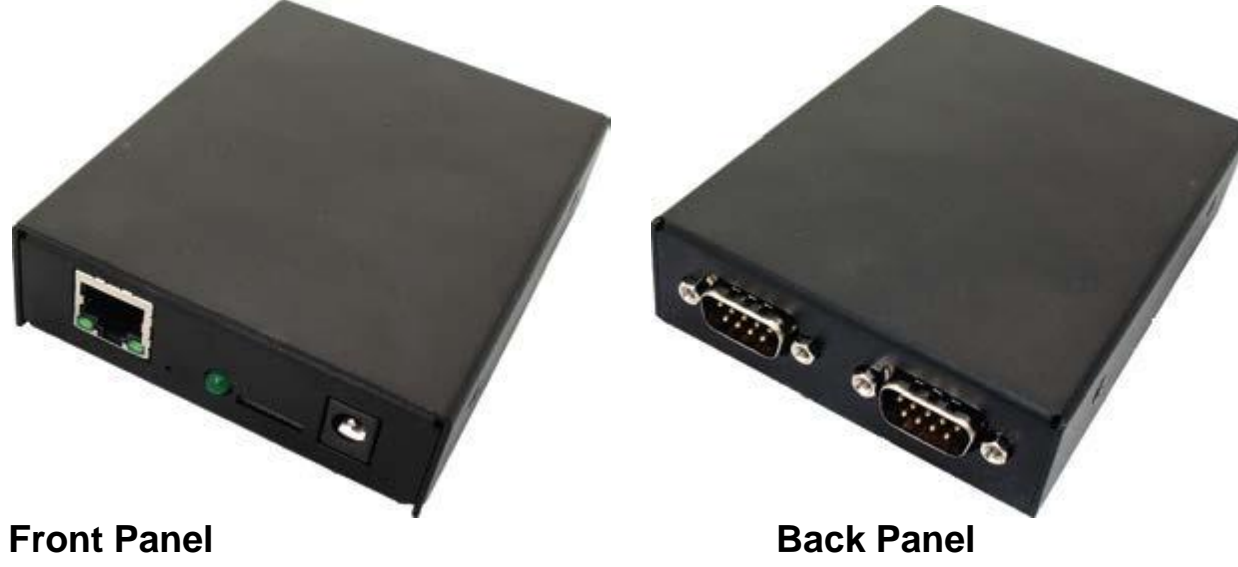

3381 Cambie Street, #211 Vancouver, BC, Canada, V5Z 4R3 1-866-383-1657

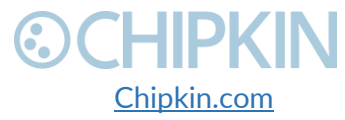

© 2018 Chipkin Automation Systems All rights reserved Page **61** of **68** 

Chipkin<sup>™</sup> OPW<sup>®</sup> Gateway User Manual

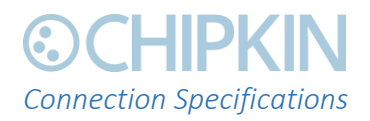

Serial Protocols Supported

RS-232, RS-422, and RS-485

#### Serial Configurations

The two UARTs can be configured in the following ways:

- Two RS-232 ports
- One RS-232 port, one RS-485/422 port

DB9 Pinout

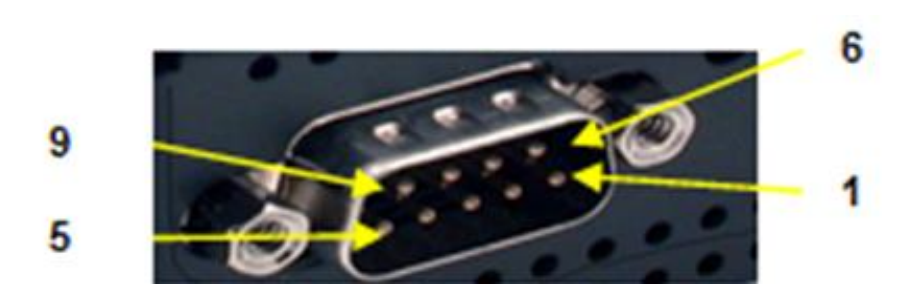

RS232- 3 Wire [No Handshaking]

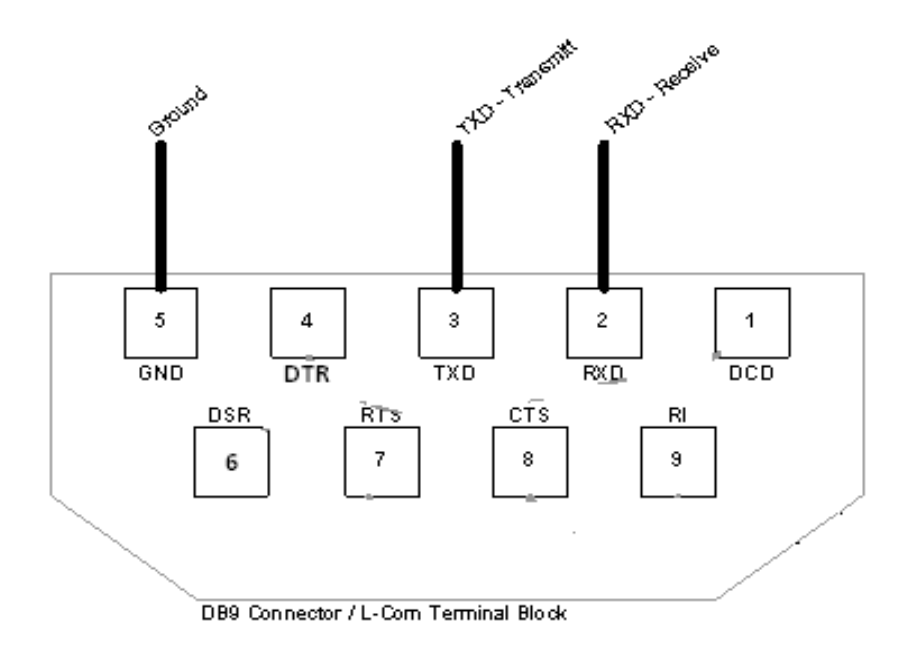

3381 Cambie Street, #211 Vancouver, BC, Canada, V5Z 4R3 1-866-383-1657

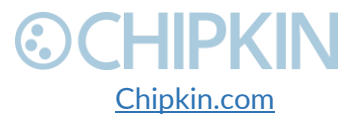

© 2018 Chipkin Automation Systems All rights reserved Page **62** of **68** 

#### RS485 – Half Duplex also known as 2 Wire

All 4 jumpers required for 2 wire operation. CAS recommends the use of 3 conductors for so called 2-Wire RS485. The signal common is there for purpose.

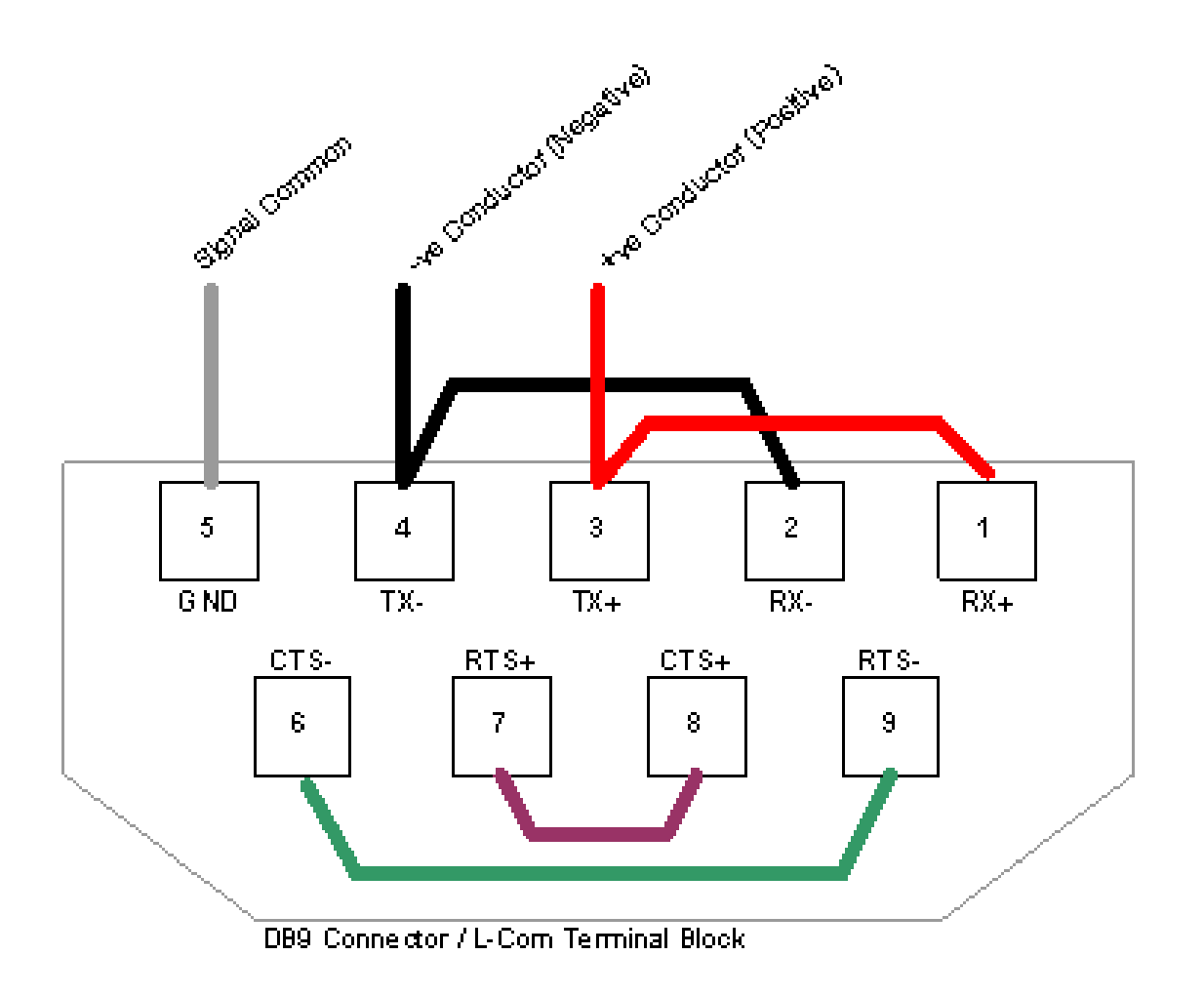

3381 Cambie Street, #211 Vancouver, BC, Canada, V5Z 4R3 1-866-383-1657

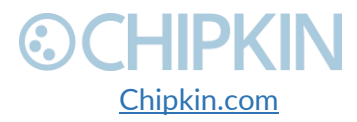

© 2018 Chipkin Automation Systems All rights reserved Page **63** of **68** 

# CHIPKIN APPENDIX C: LIMITED WARRANTY

### LIMITED WARRANTY

Chipkin Automation Systems provides a 30-Day Return Window (see Return of Non-Defective Products below) and the following limited warranty. This limited warranty extends only to the original purchaser.

Please note that any warranty services or questions must be accompanied by the order number from the transaction through which the warranted product was purchased. *The order number serves as your warranty number and must be retained.* Chipkin Automation Systems will offer no warranty service without this number.

Chipkin Automation Systems warrants this product and its parts against defects in materials or workmanship for *three years labor and one year parts* from the original ship date. During this period, Chipkin Automation Systems will repair or replace defective parts with new or reconditioned parts at Chipkin Automations Systems option, without charge to you. Shipping fees incurred from returns for under-warranty service in the first 30-days will be paid by Chipkin Automation Systems. All shipping fees both to and from Chipkin Automation Systems following this 30-day period must be paid by the customer. All returns, both during and following the 30-day period, must be affected via the Procedures for Obtaining Warranty Service described below.

All original parts (parts installed by Chipkin Automation Systems at the original system build) replaced by Chipkin Automation Systems or its authorized service center, become the property of Chipkin Automation Systems. Any after-market additions or modifications will not be warranted. The gateway system owner is responsible for the payment, at current rates, for any service or repair outside the scope of this limited warranty.

Chipkin Automation Systems makes no other warranty, either express or implied, including but not limited to implied warranties of merchantability, fitness for a particular purpose, or conformity to any representation or description, with respect to this computer other than as set forth below. Chipkin Automation Systems makes no warranty or representation, either express or implied, with respect to any other manufacturer's product or documentation, its quality, performance, merchantability, fitness for a particular purpose, or conformity to any representation or description.

Except as provided below, Chipkin Automation Systems is not liable for any loss, cost, expense, inconvenience or damage that may result from use or inability to use the gateway. Under no circumstances shall Chipkin Automation Systems be liable for any loss, cost, expense, inconvenience or damage exceeding the purchase price of the gateway.

The warranty and remedies set forth below are exclusive and in lieu of all others, oral or written, expressed or implied. No reseller, agent or employee is authorized to make any modification, extension or addition to this warranty.

3381 Cambie Street, #211 Vancouver, BC, Canada, V5Z 4R3 1-866-383-1657

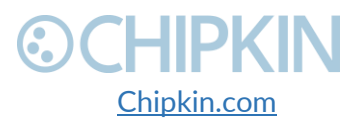

© 2018 Chipkin Automation Systems All rights reserved Page **64** of **68** 

# **⊙CHIPKIN**

### WARRANTY CONDITIONS

The above Limited Warranty is subject to the following conditions:

- 1. This warranty extends only to products distributed and/or sold by Chipkin Automation Systems. It is effective only if the products are purchased and operated in Canada or the USA. (Within the USA including US 48 States, Alaska and Hawaii.)
- 2. This warranty covers only normal use of the gateway. Chipkin Automation Systems shall not be liable under this warranty if any damage or defect results from (i) misuse, abuse, neglect, improper shipping or installation; (ii) disasters such as fire, flood, lightning or improper electric current; or (iii) service or alteration by anyone other than an authorized Chipkin Automation Systems' representative; (iv) damages incurred through irresponsible use, including those resulting from viruses or spyware, overclocking, or other non-recommended practices.
- 3. You must retain your bill of sale or other proof of purchase to receive warranty service.
- 4. No warranty extension will be granted for any replacement part(s) furnished to the purchaser in fulfillment of this warranty.
- 5. Chipkin Automation Systems and its Authorized Service Center accepts no responsibility for any software programs, data or information stored on any media or any parts of any products returned for repair to Chipkin Automation Systems.
- 6. All pre-installed software programs are licensed to customers under non-Chipkin Automation Systems software vendor's term and conditions provided with the packages.
- 7. This warranty does not cover any third party software or virus related problems.
- 8. Chipkin Automation Systems makes no warranty either expressed or implied regarding thirdparty (non-Chipkin Automation System) software.
- 9. Thirty-day Return Window does not include opened software, parts, special order merchandise and shipping and handling fees.

### **RETURN OF NON-DEFECTIVE PRODUCTS**

A non-defective product may be returned to Chipkin Automation Systems within thirty (30) days of the invoice date for a refund of the original purchase price with the following amendments/fees:

- 1. Chipkin Automation Systems will refund neither the original shipping cost nor the shipping and handling fees incurred from the products return. If the original purchase was made under a "Free Shipping" promotion then a standard \$40 fee will be deducted from any return in counter to that offer.
- 2. No refund will be granted for software which has been opened, used, or tampered with in any way which jeopardized Chipkin Automation Systems ability to remarket or resell the product. Chipkin Automation Systems maintains full discretion in decisions regarding a products fitness for return.
- 3. Any non-defective returns are subject to a 15% restocking fee, which percentage is taken from the final purchase price less any shipping or handling charges.
- 4. Quantity purchases of five systems or more are not eligible for return.

3381 Cambie Street, #211 Vancouver, BC, Canada, V5Z 4R3 1-866-383-1657

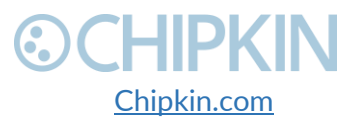

# **⊙CHIPKIN**

To return a defective product, please contact our Customer Service Department for a Return Merchandise Authorization (RMA) number and follow the Return of Products Instructions below. The RMA is valid for 10 days from date of issuance. **Returns will not be accepted without an RMA**. Manufacturer restrictions do apply. Any item missing the UPC on the original packaging may not be returned.

#### PROCEDURES FOR OBTAINING WARRANTY SERVICE

RMA (Returning Merchandise Authorization) Policy:

If repairs are required, the customer must obtain an RMA number and provide proof of purchase. RMA and services are rendered by Chipkin Automation Systems only. Any shipping costs after 30 days (starting from the original date of purchase) on any item returned for repair is the customers' responsibility. All returned parts must have an

RMA number written clearly on the outside of the package along with a letter detailing the problems and a copy of the original proof of purchase. No COD packages will be accepted. No package will be accepted without an RMA number written on the outside of the package. RMA numbers are only valid for 30 days from the date of issue.

Should you have any problems with your gateway, please follow these procedures to obtain the service:

- 1. If you have purchased our on-site warranty, please find your warranty# (the order number from the transaction through which the warranted product was originally purchased) and contact Chipkin Automation Systems Customer Service by phone at 1-866-383-1657 (Toll free) or 1-647-557-3330.
- 2. If the gateway must be repaired, an RMA number (Return Merchandise Authorization Number) will be issued for shipment to our repair department. Please follow the instructions given by Chipkin Automation Systems technical support staff to ship your gateway. Chipkin Automation Systems will not accept any shipments without an RMA number.
- 3. Pack the gateway in its original box or a well-protected box, as outlined in the Return Shipping Instructions. Chipkin Automation Systems will not be responsible for shipping damage/loss of any product outside the original 30-day Chipkin Automation Systems-paid service period. It is very important that you write the RMA number clearly on the outside of the package. Ship the gateway with a copy of your bill of sale or other proof of purchase, your name, address, phone number, description of the problem(s), and the RMA number you have obtained to:

Chipkin Automation Systems RMA#\_\_\_\_\_ 3381 Cambie St., #211 Vancouver, B.C. Canada, V5Z 4R3

4. Upon receiving the gateway, Chipkin Automation Systems will repair or replace your gateway (at Chipkin Automation Systems discretion) and will ship it back to you within 2 weeks (dependent on parts availability) via UPS.

3381 Cambie Street, #211 Vancouver, BC, Canada, V5Z 4R3 1-866-383-1657

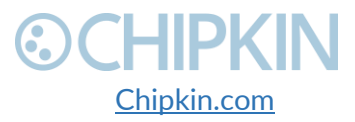

© 2018 Chipkin Automation Systems All rights reserved Page **66** of **68** 

- 5. Cross-exchange (Parts only): You will need to provide a valid credit card number as a deposit guarantee when the RMA number is issued. Once approval has been obtained on your credit card, the part(s) will be shipped UPS. You will need to ship defective part(s) back to Chipkin Automation Systems within 15 days to avoid charges to your credit card. If such charges are incurred, the shipped part(s) will be billed at the then current price.
- 6. Chipkin Automation Systems will pay for shipping to and from the customer only within the first thirty days following the original product ship date. Following this 30-day period all shipping fees both for under warranty and post warranty repairs are the sole responsibility of the customer. The customer also assumes full liability for losses or damages resulting from shipping as well as all responsibility to pursue remuneration for such issues with their selected carrier.

### AFTER ONE-YEAR WARRANTY – POST WARRANTY REPAIR

For post warranty repair, the procedure is the same as outlined above for RMA and shipping. However, you are responsible for shipping charges both ways, current labor (\$75 per hour if not under warranty), and the current price of part(s) used in repair.

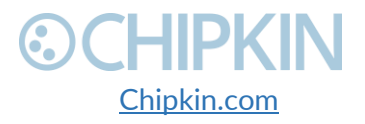

# CHIPKIN THANK YOU

Thanks for choosing Chipkin's protocol gateways, data clients and integration services to meet your building and industrial automation requirements!

Chipkin Automation Systems<sup>™</sup> (Chipkin) is a building and industrial automation protocol expert. We develop, configure, install and support gateways (protocol converters), data loggers and remote monitor and controlling applications.

Founded in October 2000, Chipkin provides expert solutions for converting BACnet®, Modbus®, and Lonworks®—to name just a few—and enabling interfaces for HVAC, fire, siren, intercom, lighting, transportation and fuel systems. The high-quality products we offer (including those from other vendors) interface with Simplex<sup>™</sup>, Notifier<sup>™</sup>, McQuay<sup>™</sup>, GE<sup>™</sup> and many others—so you can rest assured that we will select the most appropriate solution for your application.

With Chipkin you are buying a solution. Our configuration expertise in this field combined with free BACnet tools and other tools ensure your success; and our customer support via phone, email and remote desktop tools means that we're there when you need us. Chipkin is a small responsive company, and we live or die by the quality of our service—and with offices in two-time zones—we can provide support when you need it. Give us a call now!

# Sales and Customer Service Toll free: 1-866-383-1657 Email: <u>salesgroup1@chipkin.com</u>

3381 Cambie Street, #211 Vancouver, BC, Canada, V5Z 4R3 1-866-383-1657

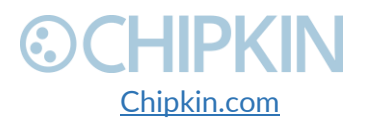